# 湖南省大学生创新创业训练计划平台 学校管理员操作指南

| _,       | 网络平台登录信息     | 3  |
|----------|--------------|----|
| <u> </u> | 平台主页         | 3  |
| 三、       | 平台管理         | 4  |
|          | 1、用户管理       | 4  |
| 四、       | 立项管理         | 6  |
|          | 1、分配高校专家组    | 6  |
|          | 2、高校专家组评审情况  | 7  |
|          | 3、高校审核项目     | 8  |
|          | 4、项目编号和经费管理  | 9  |
|          | 5、项目调整       | 10 |
|          | 6、校级立项项目信息上报 | 12 |
| 五、       | 季度报告管理       | 12 |
|          | 1、分配高校专家组    | 12 |
|          | 2、高校专家组评审情况  | 13 |
|          | 3、高校审核季度报告   | 13 |
|          | 4、季度报告调整     | 14 |
| 六、       | 中期检查管理       | 14 |
|          | 1、分配高校专家组    | 14 |
|          | 2、高校专家组评审情况  | 15 |
|          | 3、高校审核中期检查   | 15 |
|          | 4、中期检查调整     | 16 |
| 七、       | 结题报告管理       | 16 |
|          | 1、分配高校专家组    | 16 |
|          | 2、高校专家组评审情况  | 17 |
|          | 3、高校审核结题报告   | 17 |
|          | 4、结题报告调整     | 18 |
|          | 5、校级结题信息上报   | 18 |
| 八、       | 提前结题申请       | 19 |
|          | 1、学校审核提前结题   | 19 |
| 九、       | 延期结题申请       | 20 |
|          | 1、学校审核延期结题   | 20 |
| +、       | 项目终止申请       | 20 |
|          | 1、学校审核终止申请   | 20 |
| +-       | -、汇总统计       | 21 |
| •        | 1、项目进度       | 21 |
|          | 2、季度报告汇总     | 22 |

## 目录

| 3、中期检查汇总       |  |
|----------------|--|
| 4、结题报告汇总       |  |
| 5、校级立项项目信息上报统计 |  |
| 6、校级结题项目信息上报统计 |  |
| 7、高校专家评审情况     |  |
| 十二、个人中心        |  |
| 1、个人信息         |  |
| 2、个人信箱         |  |
| 3、文件中心         |  |
| 十三、日志管理        |  |
| 十四、平台配置        |  |
| 1、日期设置         |  |
| 2、专家评审指标设置     |  |
| 3、高校专家组设置      |  |
| 4、项目期限设置       |  |

# 一、网络平台登录信息

高校管理员在浏览器地址栏输入网址,选择"高校登录"模块,下拉选择高校,输入高校管理员账号、密码,登录平台。初始账号为学校五位代码,默认密码为:"账号@cxcy"。

| 首页 历年项目 通<br>图片新闻 项目视频<br>答 智无图 ● 描知公告 ・关于做好2022年大学生创新创业训练计划项目申                                                                                                    | (初公告) 政策文件 ○ (新) (新) (新) (新) (新) (新) (新) (新) (新) (新) | 下載5区 咨询问名<br>更多> 用<br>作<br>していていていていていていていていていていていていていていていていていていてい                                                                                                    | <ul> <li>★ 次迎怨! 怨是第</li> <li>→登录</li> <li>→登录</li> <li>ジ生登录</li> <li>ジキ生登录</li> <li>ジャ校登录</li> <li>●</li> <li>●</li> <li>○</li> <li>ジャ校登录</li> </ul> | 90,382 个访问者                                            |
|----------------------------------------------------------------------------------------------------|------------------------------------------------------|----------------------------------------------------------------------------------------------------|----------------------------------------------------------------------------------------------------|--------------------------------------------------------|
| 图片新闻 项目视频<br>答 智无图<br>] 通知公告<br>,关于做好2022年大学生创新创业训练计划项目申                                                                                                    | 片新闻相关信息!<br>更多><br>現工作的通知 2022-01-19                 | 更多> 用<br>一<br>一<br>一<br>一<br>一<br>一<br>一<br>一<br>一<br>一<br>一<br>一<br>一                                                                                                    | <ul> <li>●登录</li> <li>◆学生登录</li> <li>◆学校登录</li> <li>●</li> <li>◆家评审</li> </ul>                                                                       | <ul> <li>→</li> <li>→</li> <li>→</li> <li>●</li> </ul> |
| ┃ 通知公告<br>,关于做好2022年大学生创新创业训练计初项目申                                                                                                    | 更多><br>9报工作的通知 2022-01-19                            | ↓政策文件<br>◎ 智无成                                                                                                    | ▲ 专家评审<br>☆ 街文件相关信息!                                                                                                    | (→)                                                    |
|                                                                                                    |                                                      |                                                                                                    |                                                                                                    |                                                        |
| 大学生创新创<br>Students' Platform for innovat                                                                                                    | 业训练计划平台<br>lion and entrepreneurship training        | program                                                                                                    | (正书臺南                                                                                                    | 2022年1月<br>25<br>星际二                                   |
| <ul> <li>使用指南</li> <li>1. 请选择所雇高校;</li> <li>2. 请输入大学生创新创业训练计划平<br/>台华台曾理员分配的账号和密码登<br/>录;</li> <li>3. 高校智理员、高校专家以及指导教<br/>师 角色用户,在此登录;</li> <li>4. 验证码有英文字母和数字,输入字<br/>母助不区分大小司;</li> <li>5. 请杰击 費录 按钮进入系统。</li> </ul> |                                                      | 学生登录         学校登录         专家:           所應應稅:             班母馬市岐             用户账号:             账号             密码:             管码:             验证明:             验证明:             登录             容改 ()             容记码: | 平审 管理登录<br>✓<br><i>YMSY</i>                                                                                                    |                                                        |

# 二、平台主页

输入账号、密码进入平台主页。平台主页显示通知公告,用户可以查看通知公告。 点击"更多"可以查看所有通知公告。如下图所示:

|          | 大学生创新创业训练计划平台                             | Q 搜索菜单 🚿 更换主题 🛛 彩好, 学校管理员 |
|----------|-------------------------------------------|---------------------------|
| ⑦ 平台主页   |                                           |                           |
| - 平台管理   | 通知公告                                      | 更多》                       |
| ▼ 立项管理   | 2022-01-10 关于协好2022年士堂生创新创业训练计划16日由掲丁作的通知 |                           |
| 🕞 季度报告管理 |                                           | 查看所有通知公告                  |
| 🕞 中期检查管理 |                                           |                           |
| ➢ 结题报告管理 |                                           |                           |
| 浸 提前结题申请 |                                           |                           |
| 延期结题申请   |                                           |                           |
| 项目终止申请   |                                           |                           |
| 📶 汇总统计   |                                           |                           |
| 💄 个人中心   |                                           |                           |
| 🖹 日志管理   |                                           |                           |
| ♂ 平台配置   |                                           |                           |
|          |                                           |                           |
|          |                                           |                           |

技术支持:南京先极科技有限公司

| 大学生创新创业训练计划平台                 |                | ♀ 総好,学校管理员  |  |  |  |  |  |  |  |  |
|-------------------------------|----------------|-------------|--|--|--|--|--|--|--|--|
| 当前位置 🞧 · 递知公告 · 列表            |                |             |  |  |  |  |  |  |  |  |
| 主题 主题                         | 发布日期 请选择发布日期范围 | ×           |  |  |  |  |  |  |  |  |
|                               | Q 豊御           |             |  |  |  |  |  |  |  |  |
| 关于做好2022年大学生创新创业训练计划项目申报工作的通知 |                | 2022-01-19  |  |  |  |  |  |  |  |  |
| 共1页1余记录,当前显示:第1页(第1到1记录)      |                | << < 1 > >> |  |  |  |  |  |  |  |  |
|                               |                |             |  |  |  |  |  |  |  |  |
|                               |                |             |  |  |  |  |  |  |  |  |
|                               |                |             |  |  |  |  |  |  |  |  |
| 技术支持:南京先极科技有限公司               |                |             |  |  |  |  |  |  |  |  |

# 三、平台管理

## 1、用户管理

点击"平台管理"菜单下"用户管理"二级菜单,显示下方的按钮:"新增"、"Excel 导入"、"Excel 导出"。如下图所示:

|                |   | 大学生创                                                                                                    | リ新创业认      | 川练计划平 | 台  |       |        |              | Q 搜索菜    | 单 🚿 更换主题  | Q 總好.  | 学校管理。 |
|----------------|---|----------------------------------------------------------------------------------------------------|------------|-------|----|-------|--------|--------------|----------|-----------|--------|-------|
| 分 平台主页         |   | 用户列表 🎧                                                                                                    | 用户管理。用户列   | 表     |    |       |        |              |          |           |        |       |
| <b>11</b> 平台管理 | ~ |                                                                                                    |            |       |    |       |        |              |          |           |        |       |
| <u>以</u> 用户管理  |   | ない しょうしょう しょうしょう しょう | 账号         | 用户名   | 5  | 用户名   | 用色     | 请选择用色        | *        |           |        |       |
| 🚏 立项管理         |   |                                                                                                    |            |       |    |       | Q 查询   |              |          |           |        |       |
| 承度报告管理         |   |                                                                                                    |            |       |    |       |        |              |          |           |        |       |
| 中期检查管理         |   |                                                                                                    |            |       |    |       |        |              |          |           |        |       |
| 🕞 结题报告管理       |   | 新増                                                                                                    | Excel导入 Eb | cel导出 |    |       |        |              |          |           |        |       |
| 提前结题申请         |   | □ 序号                                                                                                    | ; 账号       | 用户名   | 性别 | 电子邮箱  |        | 所属学校         | 是否启用     | 角色        | 操f     | F     |
| 延期结题申请         |   | 1                                                                                                    | gxzj       | 高校专家  | 男  |       |        | 测试大学         | 是        | 高校专家      | ľ      |       |
| 🕞 项目终止申请       |   |                                                                                                    |            |       |    |       |        | csax<br>测试士学 |          | _         |        |       |
| 📹 汇总统计         |   | 2                                                                                                    | zdjs       | 指导教师  | 男  |       |        | csdx         | 是        | 指导教师      | ľ      |       |
| 💄 个人中心         |   | 3                                                                                                    | csxs       | 学生    | 男  |       |        | 测试大学<br>csdx | 是        | 学生        | ľ      | ŧ.    |
| 🖹 日志管理         |   |                                                                                                    |            |       |    |       |        |              |          |           |        |       |
| ♂ 平台配置         |   |                                                                                                    |            |       |    | << <  | 1 > >  | >            |          |           |        |       |
|                |   |                                                                                                    |            |       |    |       |        |              | 共1页3条记录, | 当前显示: 第1页 | (第1到3) | 己录)   |
|                |   |                                                                                                    |            |       |    | 技术支持: | 南京先极科技 | 有限公司         |          |           |        |       |

点击"新增"按钮,进入用户信息添加页面,逐一填写字段信息,确认后点击"提交"

|               |   | 大学生创新创业训练计划      | 別平台       |   | Q 搜索菜单 | ◎ 更换主题 | 🗙 總好,学校管理员 |
|---------------|---|------------------|-----------|---|--------|--------|------------|
| 分 平台主页        |   | 新增用户 命。用户管理。新增用户 |           |   |        |        |            |
| 平台管理          | ~ |                  |           |   |        |        |            |
| <u>以</u> 用户管理 |   | 用尸账号             | 用戶账号      |   |        |        |            |
| ない 立功管理       |   | 用户名              | 用户名       |   |        |        |            |
| 参度报告管理        |   |                  |           | _ |        |        |            |
| 📄 中期检查管理      |   | 密码               | 密码        | ۲ |        |        |            |
| 📄 结题报告管理      |   | 确认密码             | 确认密码      | ۲ |        |        |            |
| 浸 提前结题申请      |   |                  |           |   |        |        |            |
| 延期结题申请        |   | 性别               | ○ 男 ○ 女   |   |        |        |            |
| 项目终止申请        |   | 民族               | 请选择民族     | ~ |        |        |            |
| aii 汇总统计      |   |                  |           |   |        |        |            |
| 💄 个人中心        |   | 出生日期             | 出生日期      |   |        |        |            |
| 🖹 日志管理        |   |                  | + 7 + *** |   |        |        |            |
| · 平台配置        |   | 电子邮箱             | 电子即槽      |   |        |        |            |
|               |   | 电话               | 电话        |   |        |        |            |

技术支持:南京先极科技有限公司

|               |   | 大学生创新创业训练计 | 划平台                         | Q 搜索菜单 | ◎ 更换主题 A 您好,学校管理员 |
|---------------|---|------------|-----------------------------|--------|-------------------|
| ☆ 平台主页        |   |            |                             |        |                   |
| 平台管理          | ~ | 手机         | 手机                          |        |                   |
| <u>以</u> 用户管理 |   | 角色         | 高校专家                        |        |                   |
| 立项管理          |   |            | □ 指导教师<br>学生                |        |                   |
| 豪慶报告管理        |   |            |                             |        |                   |
| 📄 中期检查管理      |   | 职称         | 请选择职称 🗸                     |        |                   |
| 📄 结题报告管理      |   | 学院         | 学院                          |        |                   |
| 浸 提前结题申请      |   |            | 3 170                       |        |                   |
| 受 延期结题申请      |   | 是否启用       | <ul> <li>● 是 ○ 否</li> </ul> |        |                   |
| 项目终止申请        |   | 14 cm      | 0 B 0 B                     |        |                   |
| 11 汇总统计       |   | 20         |                             |        |                   |
| 💄 个人中心        |   | 项目类型       | 请选择项目类型 🗸                   |        |                   |
| 🖹 日志管理        |   |            |                             |        |                   |
| ♂ 平台配置        |   | 项目级别       | 请选择项目级别 🗸                   |        |                   |
|               |   |            | <b>提交</b> 取消                |        | •                 |
|               |   |            | 技术支持:南京先极科技行                | 有限公司   |                   |

点击"Excel 导入"按钮,选择导入用户角色,下载对应模板,按照模板将指导教师和 学生信息导入,也可单独添加。

|               |   | 大学生创新创业训练计划平台           | Q 搜索菜单  | ◎ 更换主题 | A 您好,学校管理员 |
|---------------|---|-------------------------|---------|--------|------------|
| ☆ 平台主页        |   | 导入用户 俞 - 用户管理 - 号入用户    |         |        |            |
| 📲 平台管理        | ~ | r                       |         |        |            |
| <u>贝</u> 用户管理 |   | txcel义许    选择明件         |         |        |            |
| 「 立项管理        |   | 与入用户所属角色 请选择导入用户角色 ✓ 送け | ≩导入用户角色 |        |            |
| ☞ 季度报告管理      |   |                         |         |        |            |
| 🕞 中期检查管理      |   | 下载模板 🛓 点击下载模板           |         |        |            |
|               |   | 提交 取消                   |         |        |            |
| 提前结题申请        |   |                         |         |        |            |
| 延期结题申请        |   |                         |         |        |            |
| 项目终止申请        |   |                         |         |        |            |
| 11 汇总统计       |   |                         |         |        |            |
| 1 个人中心        |   |                         |         |        |            |
| 🖹 日志管理        |   |                         |         |        |            |
| ♂ 平台配置        |   |                         |         |        |            |
|               |   |                         |         |        |            |
|               |   | 技术支持:南京先极科技有限公司         |         |        |            |

点击"Excel导出"按钮,可以根据查询条件导出对应的数据,默认导出所有数据

|               |   | 大学生的                 | 创新创业认        | ll练计划平 | 台   |         |              | Q搜索      | 9〕 《 更换主题   | ♀ 総好,学校管理 |
|---------------|---|----------------------|--------------|--------|-----|---------|--------------|----------|-------------|-----------|
| ☆ 平台主页        |   | 用户列表 🗟               | - 用户管理 - 用户列 | 表      |     |         |              |          |             |           |
| ## 平台管理       | ~ |                      |              |        |     |         |              |          |             |           |
| <u>以</u> 用户管理 |   | 2000<br>1000<br>1000 | 账号           | 用户3    | 4 Л | 1P2     | 用色 请选择用色     | ~        |             |           |
| 🚏 立项管理        |   |                      |              |        |     | Q 查     | Ξ            |          |             |           |
| ☞ 季度报告管理      |   |                      |              |        |     |         |              |          |             |           |
| 中期检查管理        |   |                      |              |        |     |         |              |          |             |           |
| 定 结题报告管理      |   | 新增                   | Excel导入 D    | cel导出  |     |         |              |          |             |           |
| 定 提前结题申请      |   | □ 序号                 | 导 账号         | 用户名    | 性别  | 电子邮箱    | 所属学校         | 是否启用     | 角色          | 操作        |
| 📄 延期结题申请      |   | 1                    | gxzj         | 高校专家   | 男   |         | 测试大学         | 是        | 高校专家        | 2 1       |
| 项目终止申请        |   |                      |              |        | _   |         | 测试大学         |          |             |           |
| 📶 汇总统计        |   | 2                    | zdjs         | 指导教师   | 男   |         | csdx         | 是        | 指导教师        |           |
| 💄 个人中心        |   | 3                    | csxs         | 学生     | 男   |         | 测试大学<br>csdx | 是        | 学生          | 2 🕯       |
| 🖹 日志管理        |   |                      |              |        |     |         |              |          |             |           |
| ♂ 平台配置        |   |                      |              |        |     | << < 1  | > >>         |          |             |           |
|               |   |                      |              |        |     |         |              | 共1页3条记录, | 当前显示: 第 1 页 | (第1到3记录)  |
|               |   |                      |              |        |     | 技术支持:南京 | 先极科技有限公司     |          |             |           |

# 四、立项管理

## 1、分配高校专家组

点击"立项管理"下的"分配高校专家组"菜单,选择需要分配的项目,点击"批量分 配专家组"按钮,进入分配页面。进入分配页面后先选择专家组,再选择"分配专家组", 选择"分配专家组"后可以进行调整(退出分配页面后,选择"批量确认专家组",完成项 目分组)。或者选择"分配并确认专家组",选择"分配并确认专家组"后则不可调整。点击"批量跳过专家组评审"则跳过专家评审进入高校审核

| ☆ 平台主页      |   | 项目<br>项目                                                                                                    |
|-------------|---|----------------------------------------------------------------------------------------------------|
| 📲 平台管理      |   |                                                                                                    |
| な 立 项管理     | ~ |                                                                                                    |
| 分配高校专家组     |   | 調査を変担 ・ ・ ・ ・ ・ ・ ・ ・ ・ ・ ・ ・ ・ ・ ・ ・ ・ ・ ・                                                                                                    |
| ➢ 高校专家组评审情况 |   |                                                                                                    |
| 高校审核项目      |   | AS体の加速や非地加中的理学の最大な変化。<br>分配合変化 分配分支化 の一分配分支化 の一分配分支化 の一分配分支化 の一分配分支化 の一分配分支化 の一分配分支化 の一分配分支化 の一分配分支化 の一分配分支化 の一分配の の一分配の の一の の一のの の一の |
| ⑦ 项目编号和经费管理 |   | Q 查询 🗘 重置                                                                                                    |
| 🜍 项目调整      |   |                                                                                                    |
| 校級立项项目信息上报  |   | - 「 - 「 - 「 - 「 - 「 - 「 - 」 - 」 - 」 - 」 - 」 - 」 - 」 - 」 - 」 - 」                                                                                                    |
| ☞度报告管理      |   | 「「「「「「「」」」」「「「」」」」「「」」」「「」」」」「「」」」」「「」」」」                                                                                                    |
| 中期检查管理      |   | Ø 序号项目名称 ◆项目类型 ◆项目类别 ◆ 一级学科 ◆ 二级学科 ◆ 高校专家组◆ 第一主持人 ◆ 所屬批次 ◆ 操作                                                                                                    |
| 중 结题报告管理    |   | 聚氨酯氢化剂改良砂性<br>                                                                                                    |
| 记》 提前结题申请   |   | 「<br>学校得入 「 「                                                                                                    |
| ☞ 延期结题申请    |   | 状态 教师中的項目通过                                                                                                    |
| 项目终止申请      |   |                                                                                                    |
| afi 汇总统计    | > |                                                                                                    |
|             |   | 技术支持:南京先极科技有限公司                                                                                                    |

### 2、高校专家组评审情况

点击"立项管理"下"高校专家组评审情况" 下蓝色文字可查看该项目的专家评审 情况,点击"评审分数"可以查看每个专家的评审情况。

|                 | ~ | 大学大AlterAlterAlterAlterAlterAlterAlterAlter        | , 学校管理员    |  |  |  |  |  |  |  |  |
|-----------------|---|----------------------------------------------------|------------|--|--|--|--|--|--|--|--|
| ☆ 平台主页          |   | 项目 项目名称: 聚氢酮固化剂 这良砂性土坡面稳定性研究                       |            |  |  |  |  |  |  |  |  |
| 1 平台管理          |   | 高校专家组: 测试专家组                                       |            |  |  |  |  |  |  |  |  |
| <b>***</b> 立项管理 | ~ | 「「「「この」                                            | ~          |  |  |  |  |  |  |  |  |
| ♥ 分配高校专家组       |   |                                                    |            |  |  |  |  |  |  |  |  |
| ● 商校专家组评审情况     |   | 高校专家                                               |            |  |  |  |  |  |  |  |  |
| 高校审核项目          |   | 900)<br>座利号:<br>王和母:                               |            |  |  |  |  |  |  |  |  |
| 项目编号和经费管理       |   | +-0.55:<br>译审情况: <b>未译</b> 审                       |            |  |  |  |  |  |  |  |  |
| 🕞 项目调整          |   | 高校专家未开始评审。                                         |            |  |  |  |  |  |  |  |  |
| 校級立项项目信息上       | 辰 | 此最就过专家组评审 点击"重者"问重者                                | 页目详细信息     |  |  |  |  |  |  |  |  |
| ☞度报告管理          |   |                                                    | <i>V</i> = |  |  |  |  |  |  |  |  |
| 🕞 中期检查管理        |   |                                                    |            |  |  |  |  |  |  |  |  |
| i> 结题报告管理       |   | ▼ 1 研究 学校导入 创新训练项目 重示受行初端项 哲学 测试专家组 暂无评审数据 (css01) | D          |  |  |  |  |  |  |  |  |
| 提前结题申请          |   | 所屬批次 2022年回試批次 点击"智无评审批指"回变看专家评审情况                 |            |  |  |  |  |  |  |  |  |
| 受 延期结题申请        |   | <b>状态</b> 高校分配高校を家組、等待高校を家項目译年                     |            |  |  |  |  |  |  |  |  |
| 项目终止申请          |   |                                                    |            |  |  |  |  |  |  |  |  |
| af 汇总统计         |   |                                                    |            |  |  |  |  |  |  |  |  |
|                 |   | · 技术支持:南京先极科技有限公司                                  |            |  |  |  |  |  |  |  |  |

若高校专家未在规定时间内完成评审,高校管理员可勾选项目,点击"批量跳过专家 组评审"按钮,可直接跳到高校审核项目流程。

|                 | « | 大<br>北量跳过专家组评审 × Q 酸素単 ⑦ 更強主題 久 595.746                                                                                                    | 管理  |
|-----------------|---|----------------------------------------------------------------------------------------------------|-----|
| ☆ 平台主页          |   | 项目                                                                                                    |     |
| 🛒 平台管理          |   | 栗                                                                                                    |     |
| <b>***</b> 立项管理 | ~ | ■<br>一<br>一<br>一<br>一<br>一<br>一<br>一<br>一<br>一<br>二<br>一<br>二<br>二<br>二<br>一<br>二<br>二<br>二<br>一<br>二<br>二<br>一<br>一<br>二<br>二<br>一<br>一<br>二<br>一<br>二<br>二<br>二<br>二<br>二<br>二<br>二<br>二<br>二<br>二<br>二<br>二<br>二 | · ] |
| 分配高校专家组         |   |                                                                                                    |     |
| 前校专家组评审情况       |   | 1977                                                                                                    |     |
| 高校审核项目          |   | 0.96                                                                                                    |     |
| 项目编号和经费管理       |   |                                                                                                    |     |
| 项目调整            |   |                                                                                                    |     |
| 校级立项项目信息上报      |   | 批量期过专家组评审                                                                                                    |     |
| ☞ 季度报告管理        |   |                                                                                                    |     |
| 中期检查管理          |   | ▶ ▶ 小月日本 ● 小月天正 ● 小月天田 ● 小月天田 ● 小月天田 ● 小坂子科 ● 高校专家田● 高校专家田● 高校专家田● 高校专家田● 高校专家田● 高校专家田● 高校专家田● 高校专家田● 高校专家田● 高校专家田● 高校专家田● 高校专家田● 高校专家田● 高校专家田● 高校专家田● 高校专家田● 高校专家田● 高校专家田● 高校专家田● 高校专家田● 高校专家田● 高校专家田● 高校专家田● 高校支援 |     |
| id题报告管理         |   | ▼ ■                                                                                                    |     |
| ☑ 提前结题申请        |   | <b>所属批次</b> 2022年與這批次                                                                                                    |     |
| 延期结整申请          |   | <b>状态</b> 高伦分配高校专家馆,等待高校专家项目评审                                                                                                    |     |
| 项目终止申请          |   |                                                                                                    |     |
| ☞ 汇总统计          |   |                                                                                                    |     |
|                 |   | 技术支持:南京先极科技有限公司                                                                                                    |     |

## 3、高校审核项目

点击"立项管理"下"高校审核项目"菜单,点击"审核"按钮,进入审核页面, 选择审核状态、审核级别、选择项目类别(项目类别选择"一般项目"时,所属重点领 域无需选择)、所属重点领域和输入审核意见。也可选择项目,批量选择审核状态、审 核级别、选择项目类别(项目类别选择"一般项目"时,所属重点领域无需选择)、所 属重点领域和输入审核意见。完成审核。

|     |            |   | 大   | 学生创        | 新  | 刻业训练计      | 划  | F台      |            |        |        |              |            | 2、搜索菜单          |       | <b>2</b> A | 您好, 学校1 | 管理员           |
|-----|------------|---|-----|------------|----|------------|----|---------|------------|--------|--------|--------------|------------|-----------------|-------|------------|---------|---------------|
| ŵ   | 平台主页       |   | R   | 目申报方       | 请送 | も择项目申报方式 🗸 | 审核 | 状态      | 未审核        | ~      | 项目级别   | 请选择项目级别      | ~          | 项目类别            | 请     | 告择项目9      | 別く      |               |
| -   | 平台管理       |   | x   | 6          |    |            |    |         |            |        |        |              |            |                 |       |            |         |               |
| 177 | 立项管理       | ~ | R   | 所属重点领<br>• | 请送 | 5译所属重点领域 🗸 | 每页 | 显示条     | 20条        | ~      |        |              |            |                 |       |            |         |               |
| e   | 分配高校专家组    |   |     | ~          |    |            | ** |         |            |        |        |              |            |                 |       |            |         |               |
| e   | 高校专家组评审情况  |   |     |            |    |            |    |         |            | Q      | 查询     |              |            |                 |       |            |         |               |
| ę   | ) 高校审核项目   |   |     |            |    |            |    |         |            |        |        |              |            |                 |       |            |         |               |
| e   | 项目编号和经费管理  |   |     |            |    |            |    |         |            |        |        |              |            |                 |       |            |         |               |
| e   | 5 项目调整     |   | L L | 批量审核       | 批  | 重调整排序码     |    |         |            |        |        |              |            |                 |       |            |         |               |
| e   | 校级立项项目信息上报 |   |     |            | 序号 | 排序码        |    | 项目      | 名称         | • 项目类型 | • 项目级别 | • 项目类别       | <b>●</b> 所 | 東重点领域(          | → -級: | ×181. ♦    | 操作      |               |
| P   | 季度报告管理     |   |     |            |    |            | H. | 氨酯固化剂   | 波良砂性土      |        |        |              |            |                 |       |            |         |               |
| P   | 中期检查管理     |   |     | •          | 1  | 1          |    | 坡面稳力 学校 | 自性研究<br>导入 | 创新训练项目 | 目 国家级  | 重点支持领域<br>项目 | 泛络         | 端芯片及操作<br>统应用开发 | 哲     | ¥          |         |               |
| Ø   | 结题报告管理     |   |     |            |    |            |    |         |            |        |        |              |            |                 |       | #          | 核 导出    | <u></u> LWord |
| P   | 提前结题申请     |   |     |            |    |            |    |         |            | _      |        |              |            |                 |       |            |         |               |
| Ø   | 延期结题申请     |   |     |            |    |            |    |         |            | << <   | > >>   |              |            |                 |       |            |         |               |
| P   | 项目终止申请     |   |     |            |    |            |    |         |            |        |        |              | 共1页        | 1条记录,当前         | 显示: 第 | 页 (第1      | 到 1 记录) | )             |
| នា  | 汇总统计       | > |     |            |    |            |    |         |            |        |        |              |            |                 |       |            |         |               |

在输入框内输入排序码后,页面显示"保存"按钮,点击"保存"按钮,完成项目排序。 重新输入排序码并点击"批量调整排序码"可以批量调整项目排序

| Ħ | 北量审核 | 批  | 量调整排序码 | ]                        |                              |     |        |             |   |              |   |                    |   |      |   |    |
|---|------|----|--------|--------------------------|------------------------------|-----|--------|-------------|---|--------------|---|--------------------|---|------|---|----|
| • |      | 序号 | HE     | 福 🕈                      | 项目名称                         | ¢   | 项目类型 🖨 | <b>项目级别</b> | ¢ | 项目类别         | ¢ | 所属重点领域 🖨           | • | 一级学科 | ¢ | 操作 |
| Þ |      | 1  | 2      | <b>緊</b><br>●<br>●<br>保存 | 和自化剂改良砂性当<br>坡面稳定性研究<br>学校导入 | E € | 別新训练项目 | 国家级         |   | 重点支持领域<br>项目 |   | 泛终端芯片及操作<br>系统应用开发 |   | 哲学   |   | 8  |
|   |      |    |        |                          |                              | <   | < < 1  | > >>        |   |              |   |                    |   |      |   |    |

#### 4、项目编号和经费管理

|                                               | « | 大学生   | 创新创   | 山业训练计   | 划平台     |         |              |          |              | Q搜索    | 幕単 🚿 更換目  | ■题 2 (1997, 1             | 学校管理员 |
|-----------------------------------------------|---|-------|-------|---------|---------|---------|--------------|----------|--------------|--------|-----------|---------------------------|-------|
| ☆ 平台主页                                        |   |       |       |         |         |         |              | 域        |              |        |           |                           |       |
|                                               |   | 每页显示家 | 20条   | ~       |         |         |              |          |              |        |           |                           |       |
| ■ 立项管理                                        | ~ | 数     |       |         |         |         |              |          |              |        |           |                           |       |
| 分配高校专家组                                       |   |       |       |         |         |         | Q 查询         | 〇 重置     |              |        |           |                           |       |
| <ul> <li>高校等核组件単偏元</li> <li>高校审核项目</li> </ul> |   |       |       |         |         |         |              |          |              |        |           |                           |       |
| 项目编号和经费管理                                     |   | 项目编号  | 和经费 🗸 | 批量生成项目编 | 号 批量清晰  | 余项目编号   | 批量调整项目       | 经费       |              |        |           |                           |       |
| 🜍 项目调整                                        |   |       | P     | +0      | • 755   |         | TERATA       |          | 75 C2 47 Dat |        | 612 AMAYN | ATT+++ 1 .                | += // |
| 😥 校级立项项目信息上报                                  |   |       | 85    | 999549  | ▼ 坝日    | 第5 🕈    | 東日泊林・        | ▼ 项目关型 ▼ | 坝口级加 ▼       | 坝日关加 ▼ | 一级子科 ▼    | # <b>─</b> ±67 <b>、</b> ▼ | SHIF  |
| 季度报告管理                                        |   | • •   | 1     | 1       | 2022011 | 90012   | 部二間回化州       | 创新训练项目   | 国家级          | 一般项目   | 哲学        | 张明杰<br>(csxs01)           | 0     |
| 中期检查管理                                        |   |       |       |         | 输入项目    | 编号并保存   | LINEXELEWI76 |          |              |        |           |                           |       |
| 중 结题报告管理                                      |   |       |       |         | 二级学科    | 哲学类     |              |          |              |        |           |                           |       |
| 🕞 提前结题申请                                      |   |       |       | 高       | 校专家评审情况 | 暂无评审数据  | PHC .        |          |              |        |           |                           |       |
| 延期结题申请                                        |   |       |       |         | 所属批次    | 2022年测试 | 批次           |          |              |        |           |                           |       |
| 项目终止申请                                        |   |       |       |         | 状态      | 高校审核项   | 目通过          |          |              |        |           |                           |       |
|                                               | > | •     | 2     | 排序码     | 项目编号    |         | 测试项目         | 创新训练项目   | 国家级          | 一般项目   | 文学        | 学生<br>(csxs)              | 6     |
|                                               |   |       |       |         |         |         | 技术支持:南       | 京先极科技有限/ |              |        |           |                           |       |

点击"立项管理"下"项目编号和经费管理"菜单,输入项目编号后,点击保存按钮。

也可通过 EXCEL 导入功能,首先下载"项目编号和经费"模板,在 Excel 中输入项目编号和经费后保存。然后点击"导入项目编号和经费"按钮。将项目编号和经费导入 至系统中。

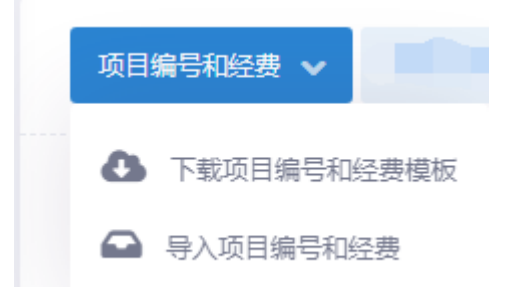

选择项目后:点击"批量生成项目编号"可以自动生成项目编号(自动生成项目编 号规则:年份+学校代码+3位流水号)。点击"批量清除项目编号"可以清除己有的项 目编号。点击"批量调整项目经费"可以批量调整项目的批准额度--学校拨款、财政拨 款

| 项目编号和经费 🗸 批量生成项目编号 | 批量清除项目编号    | 批量调整项目组                    | 圣费     |        |        |        |                 |    |
|--------------------|-------------|----------------------------|--------|--------|--------|--------|-----------------|----|
| ▶ ■ 序号 排序码 ◆       | 项目编号 🗘      | 项目名称 🗘                     | 项目类型 🗘 | 项目级别 🗘 | 项目类别 🗘 | ─级学科 🗘 | 第一主持人 🕈         | 操作 |
|                    | 20220119001 | 聚氨酯固化剂<br>改良砂性土坡<br>面稳定性研究 | 创新训练项目 | 国家级    | 一般项目   | 哲学     | 张明杰<br>(csxs01) | 0  |
| ▶ 🗸 2 排序码          | 2022csdx001 | 测试项目                       | 创新训练项目 | 国家级    | 一般项目   | 文学     | 学生<br>(csxs)    | 0  |
|                    |             |                            |        |        |        |        |                 |    |
|                    |             | << <                       | 1 > >> |        |        |        |                 |    |

## 5、项目调整

点击"立项管理"下的"项目调整"菜单,选择项目后"批量删除项目"、"批量 调整项目级别"、"批量调整项目状态"

|                                                                  |   | 大学生创新创业训练计划平台                                                                                                    | 搜索菜单 🛇 更换主题 🛛 总好,学校管理员 |
|------------------------------------------------------------------|---|----------------------------------------------------------------------------------------------------|------------------------|
| ☆ 平台主页                                                           |   | 项目列表 😡 · 项目调整 · 项目列表                                                                                                    |                        |
| 平台管理                                                             |   | 批次 2022年週試批次 V 项目名称 项目名称 项目类型 请选择项目类型 V                                                                                                    | 项目级别 请选择项目级别 🖌         |
| <ul> <li>☆ 立项管理</li> <li>分配高校专家组</li> </ul>                      | ~ | 项目申报方 请选择项目申报方式 > 项目状态 请选择项目状态 > 每页显示条 20条 ><br>式                                                                                                    |                        |
| <ul> <li>高校专家组评审情况</li> <li>高校审核项目</li> <li>项目使用和级带管理</li> </ul> |   | 项目关别 请选择项目关别 > 所属重点领 请选择所属重点领域 > 域                                                                                                    |                        |
| <ul> <li>项目调整</li> <li>交目调整</li> <li>校级立项项目信息上报</li> </ul>       | 2 | Q. 查询 🗘 重重                                                                                                    |                        |
| ⋧度报告管理                                                           |   | <b>外母期间。</b> 外母语型项目组织, 外母语型项目终大 三人项目 双煤品机 •••                                                                                                    |                        |
| <ul> <li>中期检查管理</li> <li>结题报告管理</li> </ul>                       |   | → Marken (1997) - Marken (1997) - Marken (1 | ◆ 操作                   |
| <ul> <li>提前结题申请</li> <li>延期结题申请</li> </ul>                       |   | 別式项目         別式项目         型域情况設備統計           1         学生前报         創新训练项目         国家级 (csss)         名厅审核项目                                                                                                    | Riz ··· () 🗹           |
| <ul> <li>项目终止申请</li> <li>二总统计</li> </ul>                         |   | << < 1 > >>                                                                                                    |                        |
|                                                                  |   | 技术支持:南京先极科技有限公司                                                                                                    |                        |

点击"导入项目",弹出导入页面,选择导入批次,下载导入模板,按模板格式要求逐一填写数据,模板数据准备好后,点击"选择文件"选择填写好的模板数据,取人无误后点击导入。如下图所示:

| «                                                                      | 大学生创新创业训练计划平台                                                 | Q 搜索菜单 🛇 更换主题 🛛 約5. 学校管理员 |
|------------------------------------------------------------------------|---------------------------------------------------------------|---------------------------|
| ☆ 平台主页                                                                 | 项目列表 命·项目调整·项目列表                                              |                           |
| <ul> <li>平台管理</li> <li>&gt;</li> <li>*</li> <li>立项管理</li> </ul>        | 批次 2022年期試批次 ✔ 项目名称 项目类型 请选择项目类型                              | ▶ 项目级别 请选择项目级别 ▶          |
| <ul> <li>分配高校专家组</li> <li>高校专家组评审情况</li> </ul>                         | 项目申报方 清选择项目申报方式 V 项目状态 清选择项目状态 V 每页显示条 20条<br>式 数             | ~                         |
| <ul> <li>高校审核项目</li> <li>项目编号和经费管理</li> </ul>                          | 项目类别 请选择项目类别 > 所属重点领 请选择所属重点领域 > 域                            |                           |
| <ul> <li>● 项目場整</li> <li>● 校级立项项目信息上报</li> </ul>                       | Q 査縮 〇 重置                                                     |                           |
| <ul> <li>季度报告管理</li> <li>&gt;</li> <li>中期检查管理</li> <li>&gt;</li> </ul> | 北量報幹 批量需至项目吸引 批量需至项目状态 号入项目 数据号出 ∨                            |                           |
| ⋧ 结题报告管理 >                                                             | →                                                             | 状态 🔶 操作                   |
| <ul> <li></li></ul>                                                    | ▶ ▼ 1 別試版目 创新训练项目 国家级 学生 100000000000000000000000000000000000 | ■検项目通过 ・・・ ① C            |
|                                                                        | << < 1 > >>                                                   |                           |
| an ilsmit >                                                            | 技术支持:南京先极科技有限公司                                               |                           |

|                 | < | 大学生创新创业训练        | 计划平台                     | Q 搜索菜单 《       | 更换主题 🛛 总好,学校管理员 |
|-----------------|---|------------------|--------------------------|----------------|-----------------|
| 分 平台主页          |   | 项目列表 命。项目调整。项目列表 |                          |                |                 |
| 1 平台管理          |   |                  |                          |                |                 |
| <b>***</b> 立项管理 | ~ | 批次 2022年测试批》     |                          | 请选择项目类型 🗸 项目级别 | 请选择项目级别 🗸       |
| 分配高校专家组         |   | 项目申报方 请选择项目申报    | $(\mathbf{i})$           | 20条 🗸          |                 |
| ➢ 高校专家组评审情况     |   | 14               |                          |                |                 |
| 高校审核项目          |   | 项目类别 请选择项目类别     | 导入项目 选择所属批次              |                |                 |
| 项目编号和经费管理       |   |                  | 所属批次                     |                |                 |
| ♥ 项目调整          |   |                  | 请选择所属批次 🗸                |                |                 |
| 校级立项项目信息上报      |   |                  |                          |                |                 |
| ● 季度报告管理        |   |                  | Excel文件下载导入模板 🛹 🛓 点击下载模板 |                |                 |
| 中期检查管理          |   | 批量删除批量调整项目级      | 选择附件                     |                |                 |
| 結题报告管理          |   | ▶ 🔽 序号 项目谷       | 选择导入模板                   | 状态             | ◆ 操作            |
| 記書 提前结题申请       |   | 测试环              | 导入 取消                    | #E##########   |                 |
| 受 延期结题申请        |   | 学生申              |                          | 百月单後夾日週度       |                 |
| 项目终止申请          |   |                  |                          |                |                 |
| afi 汇总统计        |   |                  | << < 1 > >>              |                |                 |
|                 |   |                  |                          |                |                 |

点击"数据导出",可以导出"项目信息表"、"立项情况数据统计"

|                            |    | 大学生创新创业训练计划平台                                 | Q 搜索菜单 🚿 更换主题 🛛 祭好, 学校管理员 |
|----------------------------|----|-----------------------------------------------|---------------------------|
| ☆ 平台主页                     |    | 项目列表 G ·项目调整 ·项目列表                            |                           |
| 📰 平台管理                     |    |                                               |                           |
| 50 立项管理                    | ~  | 抗次 2022年朔武抗次 ✔ 项目名称 项目名称 项目夹型 请选择项目夹型         | ♥ 项目取别 请选择项目取别 ♥          |
| 分配高校专家组                    |    | 项目申报方<br>満选择项目申报方式 V 项目状态 満选择项目状态 V 毎页显示条 20条 | ~                         |
| ➢ 高校专家组评审情况                |    | VY 84                                         |                           |
| 局校审核项目                     |    | 项目类别 请选择项目类别 > 所属重点领 请选择所属重点领域 > 域            |                           |
| 项目编号和经费管理                  |    |                                               |                           |
|                            |    | Q 查询 〇 重置                                     |                           |
|                            |    |                                               |                           |
| <ul> <li>中期检查管理</li> </ul> |    | 批量制除 批量调整项目级别 批量调整项目状态 得入项目 税運得出 >            |                           |
| ◎ 結题报告管理                   |    | ▶ 🔽 序号 项目名称 ◆ 项目类型 ◆ 项目发现                     | 状态                        |
| 浸 提前结题申请                   |    | ▶ 1 测试项目 创新训练语用 国家的                           | ₩MIDELIDINE ··· 0 💌       |
| 延期结题申请                     |    | 学生申报 WYYTHINGPORT WITH WITH CCEXCE            |                           |
| 项目终止申请                     |    |                                               |                           |
| afi 汇总统计                   | -> |                                               |                           |
|                            |    | 技术支持:南京先极科技有限公司                               |                           |

点击 "更多"按钮,可以更改项目状态、导出 Word、删除项目。点击"查看"按钮可 以查看项目详细信息,点击"编辑"按钮,可进入申报书填写页面,项目调整只调整项 目的内容,不改变项目的状态。

|                                                                 | « | 大学生创新创业训练计划平台                                                                                                    | Q 搜索菜单 🚿 更换主题 🛛 总好, 学校管理员 |
|-----------------------------------------------------------------|---|----------------------------------------------------------------------------------------------------|---------------------------|
| ☆ 平台主页                                                          |   | 项目列表 🞧 ·项目调整 ·项目列表                                                                                                    |                           |
| 平台管理                                                            |   | 批次 2022年期試批次 ✔ 项目名称 项目名称 项目关型 请选择项目关型                                                                                 | ▼ 项目级别 请选择项目级别 ▼          |
| <ul> <li>         ・立项管理         ・         ・         ・</li></ul> | ~ | 项目中限方<br>请选择项目中贸方式 > 项目状态 講选择项目状态 > 報気型示奈 20条                                                                         | ~                         |
| <ul> <li>高校专家组评审情况</li> <li>高校审核项目</li> </ul>                   |   | 23 第1 1 1 1 1 1 1 1 1 1 1 1 1 1 1 1 1 1 1                                                                             |                           |
| 项目编号和经费管理                                                       |   | онности и при на пре на пре на пре на пре на пре на пре на пре на пре на пре на пре на пре на пре на пре на пре<br>18 |                           |
| <ul> <li>项目调整</li> <li>校级立项项目信息上报</li> </ul>                    |   | Q 度间 🗘 重置                                                                                                    |                           |
| ☞ 季度报告管理                                                        |   |                                                                                                    | 同 更改状态                    |
| ← 申期检查管理                                                        |   | 批量删除 批量调整项目级别 批量调整项目状态 导入项目 数据导出 ✔                                                                                    | ₩ 导出Word                  |
| <ul> <li>站起报告官理</li> <li>提前结题申请</li> </ul>                      |   | ▶ 図 序号 项目名称 ◆ 项目类型 ◆ 项目发励 ◆ 第一主持人 ◆<br>30±4次日                                                                         |                           |
| 😥 延期结题申请                                                        |   | ▶ 2 1 2015-001 的新训练项目 国家级 子王                                                                                          |                           |
| 项目终止申请                                                          |   | << < 1 > >>                                                                                                    | 史多 查看 编辑                  |
| an allower                                                      |   | 技术支持:南京先极科技有限公司                                                                                                    |                           |

### 6、校级立项项目信息上报

点击菜单"立项管理"下的"校级立项项目信息上报",选择所属批次后,按不同的项 目类型(创新训练项目、创业训练项目、创业实践项目)依次填写重点支持领域立项项 目数、重点支持领域参与学生人数、重点支持领域支持经费(万元)、立项项目数、参与 学生人数、支持经费总数(万元)。没有的填"0"。可重复修改提交。

|                                                                       |    | 大学生创新创业训练计划平台   |                 | Q 雅安草单 🛷 重換主動 🛛 S.F. 学校智慧质 |
|-----------------------------------------------------------------------|----|-----------------|-----------------|----------------------------|
| ☆ 平台主页                                                                |    | 府属批次:           |                 |                            |
| ·····································                                 | ~  | 2022年谢试院次       |                 | ~                          |
| 分配高校专家组                                                               |    | 创新训练项目:         | 创业训练项目:         | 创业实践项目:                    |
| 😥 高校专家组评审情况                                                           |    | 重点支持领域立项项目数:    | 重点支持领域立项项目数:    | 重点支持领域立项项目数:               |
| 高校审核项目                                                                |    | 重点支持领域立项项目数     | 重点支持领域立项项目数     | 重点支持领域立项项目数                |
| <ul> <li>项目编号和经费管理</li> <li>项目调整</li> </ul>                           |    | 重点支持领域参切学生人数:   | 重点支持领域参与学生人数:   | 重点支持领域参与学生人数:              |
| 校級立項項目信息上报                                                            |    | 重点支持领域参与学生人数    | 重点支持领域参与学生人数    | 重点支持领域参与学生人数               |
| ● 季度报告管理                                                              | -> | 重点支持領域支持经费(万元): | 重点支持领域支持经费(万元): | 重点支持領域支持经费(万元):            |
| 中期检查管理                                                                |    | 重点支持领域支持经费      | 重点文持领域文持经费      | 重点文持领域支持经费                 |
| ◎ 结報报告管理                                                              |    | 立硕项目数:          | 立项项目数:          | 立顶项目数:                     |
| ☑ 摄前结髓甲请                                                              |    | 0               | 0               | 0                          |
| ◎ 延期這輕申请                                                              |    | 参与学生人数:         | 参与学生人数:         | 参与学生人数:                    |
| ◎ 项目终止申请                                                              |    | 0               | 0               | 0                          |
| 前 汇总统计                                                                |    | 支持经费总数(万元):     | 支持经费总数(万元):     | 支持经费总数(万元):                |
| 🚢 个人中心                                                                |    | 支持经费总数          | 支持经费总数          | 支持经费总数                     |
| <ul> <li>日志管理</li> <li>・・・・・・・・・・・・・・・・・・・・・・・・・・・・・・・・・・・・</li></ul> |    |                 | 建文              |                            |
|                                                                       |    |                 |                 |                            |
|                                                                       |    |                 | 技术支持,南京先极利技有限公司 |                            |

## 五、季度报告管理

### 1、分配高校专家组

点击"季度报告管理"下的"分配高校专家组"菜单,选择需要分配的项目,点击"批 量分配专家组"按钮,进入分配页面。进入分配页面后先选择专家组,再选择"分配专家组", 选择"分配专家组"后可以进行调整(退出分配页面后,选择"批量确认专家组",完成项 目分组)。或者选择"分配并确认专家组",选择"分配并确认专家组"后则不可调整。点 击"批量跳过专家组评审"则跳过专家评审进入高校审核

|                                            | «       | 大学生へ時をのは1000/201 Bitra / Q 世話第単<br>批量分配专家组 × Q 世話第単                              | 《》更换主题 · A 、您好,学校管理员     |
|--------------------------------------------|---------|----------------------------------------------------------------------------------|--------------------------|
| <ul> <li></li></ul>                        |         | 季度 ● 要做超低化油放良的性土按面稳定性研究 (例如105项目) 第1次带交重度招召 ———————————————————————————————————— |                          |
| <b>"</b> " 立项管理                            |         | 专家组: 下拉选得专家组 一级                                                                  | 学科 未选择 マ                 |
| ● 季度报告管理                                   | ~       | 周辺寺家坦                                                                            | 楽数 20条 💙                 |
| 分配高校专家组 高校专家组建                             | #\Q     | 分配在发展 分配计输送在发展 取落                                                                |                          |
| <ul> <li>高校审核季度报告</li> </ul>               | 5<br>5  | 法保分数专家组,法保分数专家组后可调整 选择分数并输送专家组后不可调整                                              |                          |
| 學度报告调整                                     | 活择批重分配专 | 第2回時年出分配員面<br>                                                                   |                          |
| 中期检查管理                                     |         | <b>人</b> 选择项目后选择微量分配考察组                                                          |                          |
| ◎ 结题报告管理                                   |         | ▶ ♥ 原号 项目名称 ◆ 项目类型 ◆ 一级学科 ◆ 项目期限 ◆ 高校专家组◆ 第一主持人 ◆ 提交次序<br>取得取得化剂加速加速             | ● 所属批次 ◆ 操作<br>2022年前時ませ |
| <ul> <li>近刑站起中海</li> <li>延期结题申请</li> </ul> |         | ▼ 1 北京通過市内加加及同じ注 创新训练项目 哲学 一年期 资试专家组 2007000 度报告<br>土坡度稳定性研究                     | 次 ①                      |
| 项目终止申请                                     |         | 状态 軟術中体手度指告通过                                                                    | 点击查看, 查看季度报<br>告详情       |
| 二总统计                                       |         |                                                                                  |                          |
| 💄 个人中心                                     |         | << < 1 > >>                                                                      |                          |
| 🖹 日志管理                                     |         | 共1页1条记录,当8                                                                       | 显示: 第1页 (第1到1记录)         |

#### 2、高校专家组评审情况

点击 "高校专家组评审情况"下蓝色文字可查看该项目季度报告的专家评审情况, 点击"评审分数"可以查看每个专家的评审情况。

若高校专家未在规定时间内完成评审,高校管理员可勾选项目,点击"批量跳过专家 组评审"按钮,可直接跳到高校审核季度报告流程。

|                | « | 大 410-411-311/(*) 1-511-7 (2) 20 20 20 20 20 20 20 20 20 20 20 20 20 | 题 🛛 約5, 学校管理员     |
|----------------|---|----------------------------------------------------------------------|-------------------|
| ☆ 平台主页         |   | 季度<br>项目名称:聚氢酯同化剂改良砂性十步面稳定性研究                                        |                   |
| 📒 平台管理         |   | 高校专家组:测试专家组<br>评审平均分:                                                | 12 V              |
| 「 立项管理         |   |                                                                      |                   |
| ● 季度报告管理       | ~ |                                                                      |                   |
| 分配高校专家组        |   | 高校专家                                                                 |                   |
| ● 商校专家组评审情况    |   | 9~9<br>座机号:<br>王山岛                                                   |                   |
| ◎ 商校审核季度报告     |   | 子005:<br>评审情况: <b>未译</b> 审                                           |                   |
| ☞ 季度报告调整       |   | 高校专家未开始评审。                                                           |                   |
| ♥ 中期检查管理       |   | 民産期过春季期评審                                                            |                   |
| ☞ 结题报告管理       |   | 「选择项目后自由"调整测过委派理辑单问以测过委派详单<br>)                                      | 序 ◆ 操作            |
| 浸 提前结题申请       |   |                                                                      |                   |
| 延期结题申请         |   | ▶ ▼ 1 砂柱基面積近位 创新训练项目 哲学 一年期 测试专家组 智元评审数据 (css01) 度报音研究               |                   |
| 🕞 项目终止申请       |   |                                                                      | /<br>点击查看,查看季度报告详 |
| <i>二 汇总统</i> 计 |   |                                                                      | 潮信息               |
| 💄 个人中心         |   |                                                                      |                   |
| 日志管理           |   | 天1(以)张记录,当制运尔: 第 1                                                   | 贝(弗:到:记录)         |
|                |   | 技术支持:南京先极科技有限公司                                                      |                   |

### 3、高校审核季度报告

点击"季度报告管理"下"高校审核季度报告"菜单,点击"审核"按钮,进入审核 页面,选择审核状态和审核级别,输入审核意见。也可勾选项目,批量选择审核状态和 审核级别,完成审核。点击"高校专家组评审情况"下蓝色文字可以查看每个专家的评 审情况。

|           |   | 大学生创 <sup>た AL-II ANIX / LAITE /<br/>高校专家评审情况                                      </sup> | 锂员 |
|-----------|---|-------------------------------------------------------------------------------------------|----|
| ☆ 平台主页    |   | 季度报告列表 ( 项目名称: 聚氨酯固化剂改良砂性土炭面稳定性研究                                                         |    |
| 平台管理      |   | 高校寺家組・発信寺家組<br>深南平均分:・・                                                                   |    |
| 「」 立项管理   |   |                                                                                           |    |
| ¥度报告管理    | ~ | 際校寺家組                                                                                     |    |
| 分配高校专家组   |   | 高校专家                                                                                      |    |
| 高校专家组评审情况 |   | 度机号:<br>手机号:                                                                              |    |
| 高校审核季度报告  |   | · · · · · · · · · · · · · · · · · · ·                                                     |    |
| ☞ 季度报告调整  |   | 商校专家未开始评审。                                                                                |    |
| ♥ 中期检查管理  |   | ▲ 通復项目后可以进行批量审核                                                                           |    |
| i 结题报告管理  |   | > 📝 序号 项目名称 🗢 项目类型 ◆ 一級学科 ◆ 项目期限 ◆ 高校专家组 ◆ 高校专家组 ◆ 高校专家 評本情况 ◆ 第一主持人 ◆ 提文次序 ◆ 所属批次 ◆ 操作   |    |
| ♥ 提前结题申请  |   | ▶ ▼ 1                                                                                     |    |
| 延期结盟申请    |   |                                                                                           |    |
| 项目终止申请    |   | 点击市物技部進入市物                                                                                | 须面 |
| al 江总统计   |   |                                                                                           |    |
| 2 个人中心    |   | 共1页1级记录,当前显示: 第11页 (第1到11记录)                                                              |    |
| 🖹 日志管理    |   |                                                                                           |    |
| ♂ 平台配置    |   |                                                                                           |    |
|           |   |                                                                                           |    |
|           |   | 技术支持:南京先极科技有限公司                                                                           |    |

### 4、季度报告调整

点击"季度报告管理"下的"季度报告调整"菜单,点击"调整"按钮,可进入季度 报告填写页面,只调整季度报告的内容,不改变状态。

|               |      | 大学生创新创业训练计划平台                                        | Q 搜索菜单 🛇 更换主题 🛛 《 您好, 学校管理员 |
|---------------|------|------------------------------------------------------|-----------------------------|
| ☆ 平台主页        |      | 季度报告列表 😡 - 季度报告调整 - 季度报告列表                           |                             |
| - 平台管理        |      |                                                      |                             |
| 立项管理          |      | 批次 2022年购试批次 🗸 项目名称 项目名称 项目条型 请选择项目类型                | ▶ 项目级别 请选择项目级别 ▶            |
| ● 季度报告管理      | ~    | 项目期限 講选择 ♥ 季度报告状 講选择季度报告状态 ♥                         |                             |
| 分配高校专家组       |      | \$2.                                                 |                             |
| 🕞 高校专家组评审情况   |      | Q. 查询                                                |                             |
| ◎ 高校审核季度报告    |      |                                                      |                             |
| ♥ 季度报告调整      |      |                                                      | 展示季度报告提交次序                  |
| 🕞 中期检查管理      |      |                                                      | 进入季度报告修改<br>页面              |
| 😥 结题报告管理      |      | ▶ 序号 项目名称 🔶 项目类型 🕈 项目级别 🗢 一级学科 🗢 项目期限 🗢              | 第一主持人 ♦     交次序   ◆    操作   |
| 提前结题申请        |      | ▲ 1 深航项目 创新训练项目 国家级 文学 两年期                           | 学生 第1次提交季度报 🙃 📝             |
| 延期结题申请        |      |                                                      | (csxs) 告                    |
| 🕞 项目终止申请      | > 点: | 由此按钮可以查看季度报告状态 所属批次 2022年测试批次                        |                             |
| <i>i</i> 汇总统计 |      | 状态  省厅市线季度报告通过                                       | 查香季度报告详细信息                  |
| 💄 个人中心        |      | ▶ 2 <mark>聚氨酯固化剂改良沙性土坡面稳定性研</mark> 创新训练项目 国家级 哲学 一年期 | 张明杰 第1次提交季度报 ① 📝            |
| 日志管理          |      |                                                      |                             |
|               |      | 技术支持:南京先极科技有限公司                                      |                             |

## 六、中期检查管理

### 1、分配高校专家组

点击"中期检查管理"下的"分配高校专家组"菜单,勾选需要分配的项目,点击"批 量分配专家组"按钮,进入分配页面。进入分配页面后先选择专家组,再选择"分配专家组", 选择"分配专家组"后可以进行调整(退出分配页面后,选择"批量确认专家组",完成项 目分组)。或者选择"分配并确认专家组",选择"分配并确认专家组"后则不可调整。点 击"批量跳过专家组评审"则跳过专家评审进入高校审核

|           | «      | 大学社 Allier All U.S.W.など Leiter /<br>批量分配专家组 / X                                                                                                    |
|-----------|--------|----------------------------------------------------------------------------------------------------|
| 分 平台主页    |        | 中期的                                                                                                    |
| 🖷 平台管理    |        |                                                                                                    |
| 立 小管理     |        | 6.426°                                                                                                    |
| ☞ 季度报告管理  |        | 測試考察理 マロー 毎页显示条数 20条 マー                                                                                                    |
| 中期检查管理    | ~      | 这種分配等率组后。可開展 184分配并承担后。常用 184分配并确认专家组后。不同 18整<br>这種分配专家组后。常用 184 使 48 年 24<br>分配 + 专家组 10-25 年 10-25 年 10-25 10-25 10-25 10-25 10-25 10-25 10-25 10-25 10-25 10-25 10-25 10-25 10-25 10-25 10-25 10-25 10-25 10-25 10-25 10-25 10-25 10-25 10-25 10-25 10-25 10-25 10-25 10-25 10-25 10-25 10-25 10-25 10-25 10-25 10-25 10-25 10-25 10-25 10-25 10-25 10-25 10-25 10-25 10 |
| 分配高校专家组   |        |                                                                                                    |
| 高校专家组评审情報 |        | 组弹出分 <mark>成页面</mark>                                                                                                    |
| 高校审核中期检查  |        | 批量分配を変组  扱量論以专変组  扱量論以专変组  、  、  、  、  、  、  、  、  、  、  、  、  、                                                                                                    |
| 中期检查调整    | 选择项目后司 | 批量分配专家组                                                                                                    |
| 台题报告管理    |        | ▶ 📝 序号 项目名称 ◆ 项目类型 ◆ 一级学科 ◆ 项目期限 ◆ 高校专家组 ◆ 第一主持人 ◆ 所属批次 ◆ 操作                                                                                                    |
| 最前结题申请    |        | ▶ ■ 1  聚氨基基化剂改良砂性土域医稳定性研 创新训练项目 哲学 -年期  後期法 2022年與就批  (css01)  次  ◆                                                                                                    |
| 受 延期结题申请  |        | 点击查番句() 近番中期检查<br>一种性白                                                                                                    |
| 项目终止申请    |        | << < < >> >>                                                                                                    |
| aff 汇总统计  |        | 共1页1条记录,当前显示:第 1 页(第 1 到 1 记录)                                                                                                    |
| 💄 个人中心    |        |                                                                                                    |
| 日志管理      |        |                                                                                                    |
|           |        | 技术支持:南京先版科技有限公司                                                                                                    |

#### 2、高校专家组评审情况

点击"中期检查管理"下"高校专家组评审情况"下蓝色文字可查看该项目中期检 查的专家评审情况,点击"评审分数"可以查看每个专家的评审情况。

若高校专家未在规定时间内完成评审,高校管理员可勾选项目,点击"批量跳过专家 组评审"按钮,可直接跳到高校审核中期检查流程。

|                                            |   | 大学生创    |                                                                     |
|--------------------------------------------|---|---------|---------------------------------------------------------------------|
|                                            |   | 7710    | 高校专家评审情况                                                            |
| ☆ 平台主页                                     |   | 中期检查列表  | 项目名称:聚氨酯固化剂改良砂性土坡面稳定性研究                                             |
| 11 平台管理                                    |   |         | 高校专家组: 例试专家组                                                        |
| 大切 (1) (1) (1) (1) (1) (1) (1) (1) (1) (1) |   | 批次      | 件事中均方:                                                              |
|                                            |   |         |                                                                     |
| ▶ 李度报告管理                                   |   | 高校专家组   |                                                                     |
| 中期检查管理                                     | ~ |         |                                                                     |
| ◎ 分配高校专家组                                  |   |         | 室内号:<br>年间号:                                                        |
| ● 高校专家组评审情况                                |   |         | 评申情况: 未译审                                                           |
| ◎ 高校审核中期检查                                 |   |         | 周校专家未开始评审。                                                          |
| ◎ 中期检查调整                                   |   | 批量跳过专家  |                                                                     |
| ▶ 法额报告管理                                   |   | 1选择1    | 页目后,可批量跳过专家组评审 点击蓝色文字可变着专家组评审情况                                     |
|                                            |   | ) 🕨 🔽 🧃 | 容号 项目名称 ◆ 项目类型 ◆ 一级学科 ◆ 项目期限 ◆ 高校专家组 ◆ 高校专家评审情况 ◆ 第一主持人 ◆ 所属批次 ◆ 操作 |
| 提前结题申请                                     |   |         | 1 聚氨酸固化剂放良砂性土板面稳定性研究 创新训练项目 哲学 一年期 测试专家组 哲无评审数据 张明杰 2022年到试批次 0     |
| ◎ 延期结题申请                                   |   |         |                                                                     |
| 项目终止申请                                     |   | 点击此按钮)  | 可查看中期检查状态 高级分配高级专家组,等待高级专家中期检查并非                                    |
| 11 汇总统计                                    |   |         | 白田市田田田田田田田田田田田田田田田田田田田田田田田田田田田田田田田田田田田田                             |
| 💄 个人中心                                     |   |         |                                                                     |
| 日志管理                                       |   |         |                                                                     |
| 0 77 ( 2 79                                |   |         | 共1页1 叙记录,当前显示:第 1 页(第 1 到 1 记录)                                     |
| 0 千石肥重                                     |   |         |                                                                     |
|                                            |   |         |                                                                     |
|                                            |   |         | 技术支持:南京先极和技有限公司                                                     |

## 3、高校审核中期检查

点击"中期检查管理"下"高校审核中期检查"菜单,点击"审核"按钮,进入审核 页面,选择审核状态,输入审核意见。也可勾选项目,批量完成审核。

|                                                                                                    |                  | 大学生创作和出现优化上的变化                                                                                                    | Q 搜索荣单 《 更换主题 A 规好,学校管理员                                           |
|----------------------------------------------------------------------------------------------------|------------------|----------------------------------------------------------------------------------------------------|--------------------------------------------------------------------|
| <ul> <li>○ 平台主页</li> <li>□ 平台管理</li> <li>□ 立项管理</li> <li>● 泰成报告管理</li> <li>● 中期检查管理</li> <li>● 分配完长专家组</li> </ul> | ><br>><br>><br>> | 人子生!!         高校专家评审情况         >           中期检查列表         項目名称: 業銀勘圖化和次長珍性土坡面稳定性研究<br>高校专家组: 例試专家组<br>评审平均分:         >           批次         高校专家组: 例試专家组<br>评审平均分:         ●           高校专家组:         例試专家组:<br>可可<br>出行号         ● | マ         项目期限         第四部         マ                               |
| <ul> <li>高校专家组评审情况</li> <li>高校审核中期检查</li> </ul>                                                                   |                  | <sup></sup>                                                                                                    |                                                                    |
|                                                                                                    |                  |                                                                                                    |                                                                    |
| <ul> <li>結題报告管理</li> <li>提前結题申请</li> </ul>                                                                        |                  |                                                                                                    | 新計4時後代 第二十二分人 そ 所成4000 年 1987年<br>下帯数据 (csxs01) 2022年期試施次 (csxs01) |
| <ul> <li>延期結题申请</li> <li>项目终止申请</li> </ul>                                                                        |                  | △此按照问室备中期给室状态                                                                                                    | 「古軍物控制进入軍物の                                                        |
| ∭ 汇总统计                                                                                                    |                  |                                                                                                    | 蔬                                                                  |
| 2 个人中心                                                                                                    |                  | << < 1 > >>                                                                                                    |                                                                    |
| 🗎 日志管理                                                                                                    |                  |                                                                                                    | 共1页1条记录,当前显示: 第 1 页 (第 1 到 1 记录)                                   |
| み 平台配置                                                                                                    | >                |                                                                                                    |                                                                    |
|                                                                                                    |                  | 技术支持:南京先极科技有限公司                                                                                                    |                                                                    |

### 4、中期检查调整

点击"中期检查管理"下的"中期检查调整"菜单,点击"调整"按钮,可进入中期 检查修改页面,只修改中期检查的内容,不改变中期检查状态。

|             | « | 大学生创   | 新创业训练计            | 划平台              |          |        |                               |          | Q 搜索菜单      | ◎ 更换主题 🖇     | 2、您好,学校管理员            |
|-------------|---|--------|-------------------|------------------|----------|--------|-------------------------------|----------|-------------|--------------|-----------------------|
| 分 平台主页      |   | 中期检查列表 | 命 · 中期检查调整 · 中期检查 | 列表               |          |        |                               |          |             |              |                       |
| ■ 平台管理      |   |        |                   | 704%             |          |        | THE REAL PROPERTY AND INCOME. |          | 77.00.07.01 | 14414L207400 |                       |
| 「 立项管理      |   | HER    | 2022年週頃优次 🗸       | 项日名称             | 坝日名杯     |        | 坝日类型                          | 请选择项日类型  | ▶ 坝日级别      | 请选择坝E        | 150万川 🗸               |
| ● 季度报告管理    |   | 项目期限   | 请选择 🖌 🖌           | 中期检查状            | 请选择中期检   | 査状态 🗸  |                               |          |             |              |                       |
| 中期检查管理      | ~ |        |                   |                  |          |        |                               |          |             |              |                       |
| 分配高校专家组     |   |        |                   |                  |          | Q      | 查询                            |          |             |              |                       |
| 📄 高校专家组评审情况 |   |        |                   |                  |          |        |                               |          |             |              |                       |
| 高校审核中期检查    |   |        |                   |                  |          |        |                               |          |             |              |                       |
| 中期检查调整      |   |        |                   |                  |          |        |                               |          |             | 可查看中期        | 检查详细信息                |
| 😥 结题报告管理    |   | ▶ 序号   | 项目名称              | ¢                | 项目类型 🔶   | 项目级别   | ◆ 一级学科                        | ◆ 项目期限 ◆ | 第一主持人 🕈     | 所属批次         | 操作                    |
| 😥 提前结题申请    |   | ▶ 1    | 测试项目              |                  | 创新训练项目   | 国家级    | 文学                            | 两年期      | 学生          | 2022年测试批次    | 0 2                   |
| 延期结题申请      |   | _      |                   |                  |          |        |                               |          | 张明木         |              |                       |
| 项目终止申请      |   | ₹ 2    | 聚氨酯固化剂改良砂性土坡      | 面稳定性研究           | 创新训练项目   | 国家级    | 哲学                            | 一年期      | (csxs01)    | 2022年测试批次    | 0 2                   |
| 記息统计        |   | 点此按钮可以 | 查看中期检查状态          | ► <del>状</del> 态 | 高校审核中期检查 | 新通过    |                               |          |             | j            | <u></u><br>共入中期检查修改页面 |
| 💄 个人中心      |   |        |                   |                  |          |        |                               |          |             |              |                       |
| 日志管理        | _ |        |                   |                  |          |        |                               |          |             |              | _                     |
|             |   |        |                   |                  | 技        | 大支持:南京 | R先极科技有限;                      | 2司       |             |              |                       |

## 七、结题报告管理

#### 1、分配高校专家组

点击"结题报告管理"下的"分配高校专家组"菜单,勾选需要分配的项目,点击"批量分配专家组"按钮,进入分配页面。

进入分配页面后先选择专家组,再选择"分配专家组",选择"分配专家组"后可以进行调整(退出分配页面后,选择"批量确认专家组",完成项目分组)。或者选择"分配并确认专家组",选择"分配并确认专家组"后则不可调整。点击"批量跳过专家组评审"则跳过专家评审进入高校审核

|     |                       | <<          | 大<br>大                                                                    | Q 搜索菜单 😚 更换主题 🛛 规好,学校管理员        |
|-----|-----------------------|-------------|---------------------------------------------------------------------------|---------------------------------|
| 177 | 立项管理                  |             | 4.828 <ul> <li>原氨酯写化剂改良砂生土坡面稳定性研究</li> <li>的新咖啡项目</li> <li>两年期</li> </ul> |                                 |
| P   | 季度报告管理                |             | 下拉选择专家组<br>专家组:                                                           | 级学科 未选择 ❤                       |
| Ø   | 中期检查管理                |             | 原語を変現                                                                     | 毎页显示条数 20条 ✔                    |
| 8   | 结题报告管理                | ~           | 选择分配专家组后,可调整                                                              |                                 |
| 8   | 分配高校专家组               |             | 分配考察组后,當选择项目說望确认考察组<br>分配考察组  分配并确认考察组  取消                                |                                 |
| P   | 高校专家组评审情况             |             |                                                                           |                                 |
| P   | 高校审核结题报告 <sup>点</sup> | 击批量分配。      | 家组后弹出分配页面                                                                 |                                 |
| P   | 结题报告调整                |             | 北 <u>串分配々</u> 変组<br>  北量績以奏変组                                             |                                 |
| P   | ;<br>校级结题项目信息上        | 选择项目后可<br>报 |                                                                           |                                 |
| Ð   | 提前结题申请                |             |                                                                           |                                 |
| P   | 延期结题申请                |             | ▼ 1 新日期通過の4-04500人物の1911年11日の市場加速1911日 創新い1845項目 哲学 两年期 完                 | 3022年2013年2011年1日<br>(csxs01) 次 |
| P   | 项目终止申请                |             | 点此按钮可以重看绪题报告状态 状态 软间面核结照报告通过                                              | 点击可查看结题报告详细                     |
| ail | 汇总统计                  |             |                                                                           | 信息                              |
|     | 个人中心                  |             |                                                                           |                                 |
| B   | 日志管理                  |             |                                                                           |                                 |
| ~   | TTT /. WT 000         |             | <u></u> , , , , , , , , , , , , , , , , , , ,                             | 1页1条记录,当前显示: 第 1 页 (第 1 到 1 记录) |
|     |                       |             | 技术支持:南京先极科技有限公司                                                           |                                 |

#### 2、高校专家组评审情况

点击"结题报告管理"下"高校专家组评审情况" 下蓝色文字可查看该项目的专家 评审情况,点击"评审分数"可以查看每个专家的评审情况。

若高校专家未在规定时间内完成评审,高校管理员可勾选项目,点击"批量跳过专家 组评审"按钮,可直接跳到高校审核结题报告流程。

| 0 1910     | « | 大学生へ100CALLINUX/CYLENDER/         Q #           高校专家评审情况         X | 度素菜单 🚿 更换主题 🔉 总好,学校管理员 |
|------------|---|--------------------------------------------------------------------|------------------------|
| ■ 平台管理     |   | 结题 项目名称:聚氧氟国化剂改良砂性土坡面稳定性研究 高校专家组:测试专家组                             |                        |
| ない 立项管理    |   | · · · · · · · · · · · · · · · · · · ·                              | 项目期限 请选择 🗸             |
| ☞ 季度报告管理   |   | A                                                                  |                        |
| ♥ 中期检查管理   |   | 高校专家                                                               |                        |
| 结题报告管理     | ~ |                                                                    |                        |
| 分配高校专家组    |   | 年10月:<br>年10月:<br>译音体况: 未評論                                        |                        |
| 前校专家组评审情况  |   | 高校专家未开始评审。                                                         |                        |
| 高校审核结题报告   |   | 批量就过专家组评审                                                          |                        |
| 結题报告调整     |   | 选择项目后点击"批量跳过专家组评审",可以跳过专家审核 点击蓝色文字可                                | <b>以查看专家评审情况</b>       |
| 校级结题项目信息上报 |   | ▶ 🖌 序号 项目名称 ◆ 项目类型 ◆ 一级学科 ◆ 项目期限 ◆ 高校专家组◆ 高校专家评审情况◆ 第-             | 一主持人 ♦ 所属批次 ♦ 操作       |
| 定 提前结题申请   |   | ▶ ✓ 1 聚氨酸医化剂(次良砂) 创新训练项目 哲学 两年期 测试专家组 整无许审数据 (1)                   | 张明杰 2022年测试批 🕕         |
| 延期结题申请     |   |                                                                    | 1                      |
| 项目终止申请     |   |                                                                    | 点击查看可以查看结题报告<br>详细信息   |
| 二 汇总统计     |   |                                                                    |                        |
| 💄 个人中心     |   | 共1页1船                                                              | 记录,当前显示:第1页(第1到1记录)    |
|            |   | 技术支持:南京先极科技有限公司                                                    |                        |

### 3、高校审核结题报告

点击"结题报告管理"下"高校审核结题报告"菜单,点击"审核"按钮,进入审 核页面,选择审核状态,输入审核意见。也可勾选项目,批量完成审核。

|                             |   | 大学生创           |                                                                                                    | 0              | 捜索菜単(ジー           | 更接主题。只能                | 额孔 学校管理员      |
|-----------------------------|---|----------------|----------------------------------------------------------------------------------------------------|----------------|-------------------|------------------------|---------------|
|                             |   | 저구포하           | 高校专家评审情况 ×                                                                                                    |                |                   |                        |               |
| ☆ 平台主页                      |   | 结题报告列表         | 项目名称:聚复部团化制改良砂性土坡面稳定性研究                                                                                                    |                |                   |                        |               |
| 11 平台管理                     |   |                | 高校专家组:测试专家组                                                                                                    |                |                   |                        |               |
|                             |   | 批次             | · · · · · · · · · · · · · · · · · · ·                                                                                                    | ▶ 项目           | 明限 请              | 选择                     | ~             |
| ■ TWE+                      |   |                |                                                                                                    |                |                   |                        |               |
| 豪度报告管理                      |   | 高校专家组          |                                                                                                    | 项目组            | 及别 请              | 选择项目级别                 | ~             |
| 中期检查管理                      |   |                | 高校专家                                                                                                    |                |                   |                        |               |
| ♥ 结題报告管理                    | ~ | 每贝显示派数         | 座机号:<br>1997年                                                                                                    |                |                   |                        |               |
| <ul> <li>分配高校专家组</li> </ul> |   |                | 3-90-3-<br>评申講兄: <b>未评</b> 申                                                                                                    |                |                   |                        |               |
| 高校专家组评审情况                   |   |                | 高校专家未开始评审。                                                                                                    |                |                   |                        |               |
|                             |   |                |                                                                                                    | -              |                   |                        |               |
|                             |   | ***            | 点。                                                                                                    | 击进行查看专家        | 和宇宙情况             |                        |               |
| 結題报告調整                      |   | 110.285 HH 132 |                                                                                                    |                |                   |                        |               |
| ⋛ 校级结题项目信息上报                |   | 124            |                                                                                                    |                | w+                | SCIRIUM A              | 12/2          |
| 😥 提前结题申请                    |   |                |                                                                                                    | CSSATERIBOL♥ : | *                 | Prinasius/             | -1 1982       |
| ◎ 延期問題申请                    |   | -              | 2022011900<br>1 2028011900<br>1 202801400<br>1 20280140<br>1 20280140<br>1 20280140<br>1 20280<br>1 20280140<br>1 20280140<br>1 20280<br>1 20280140<br>1 20280140<br>1 20280140<br>1 20280140<br>1 202 | 督无评审数据         | 张明杰 (<br>(csxs01) | 2022年刻试<br>批次          | Ø             |
| 项目终止申请                      |   |                |                                                                                                    |                |                   |                        |               |
| aii 汇总统计                    |   | 息击后可           | 世者 気 絶 板 吉 秋 ふ 株 市 核                                                                                                    |                |                   |                        |               |
| 个人中心                        |   |                |                                                                                                    |                |                   | 点击官                    | 事核按钮进入<br>5   |
| 日志管理                        |   |                | << < 1 > >>                                                                                                    |                |                   | 甲核山                    | 人田            |
| プ 平台配置                      |   |                |                                                                                                    | #1而1           |                   | - 第1页 (第1)             | 의 1 (2录)      |
|                             |   |                | 技术支持:南京先级科技有限公司                                                                                                    | 5419213        |                   | - 344 + 342 (\$P\$ 1 ; | 3-2 + 962/24) |

### 4、结题报告调整

点击"结题报告管理"下的"结题报告调整"菜单,点击"编辑"按钮,可进入结题报告修改页面,可调整结题报告的内容,不改变结题报告状态。

|                                                                                                    | «         | 大学生创新创业训练计划平台                                                                                                    | Q 搜索菜单 🛇 更换主题 🛛 微好, 学校管理员       |
|----------------------------------------------------------------------------------------------------|-----------|----------------------------------------------------------------------------------------------------|---------------------------------|
| 俞 平台主页                                                                                                    |           | 结题报告列表 命。结题报告调整。结题报告列表                                                                                                    |                                 |
| - 平台管理                                                                                                    |           |                                                                                                    |                                 |
| ■ 立项管理                                                                                                    |           | 批次 2022年测试批次 ✔ 项目名称 项目名称 项目央型 请选择项目央型                                                                                                    | ▶ ↓ ↓ 日 取 別 请 选 辞 项 目 取 別 ♥     |
| ☞ 季度报告管理                                                                                                    |           | 项目期限 清选择 v 结题报告状 清选择结题报告状态 v 结题年份 清选择结题存份                                                                                                    | ~                               |
| 🕞 中期检查管理                                                                                                    |           | 264                                                                                                    |                                 |
| € 结题报告管理                                                                                                    | ~         | Q 查询                                                                                                    |                                 |
| ☞ 分配高校专家组                                                                                                    |           | 点击可导出结颗报告信息表                                                                                                    |                                 |
| 😥 高校专家组评审情况                                                                                                    |           |                                                                                                    |                                 |
| 高校审核结题报告                                                                                                    |           | 《《里丽标》 · · · · · · · · · · · · · · · · · · ·                                                                                                    |                                 |
| 结题报告调整                                                                                                    |           | ▶                                                                                                    | 第一主持人 🗢 所属批次 🗢 操作               |
| <ul> <li>校级结题项目信息上报</li> <li>提前结题申请</li> </ul>                                                                                                   |           | ▶ ↓ 1 務試项目 創新训练项目 国家级 文学 两年期                                                                                                    | 学生 2022年测试批<br>(csxs) 次击可删除结题报告 |
| 受 延期结题申请                                                                                                    |           | ▼ 2 聚氨酸医化剂放良砂性土坡面<br>创新训练项目 国家级 哲学 两年朝                                                                                                    | 张明杰 2022年测试批 0 🗹 📋              |
| 🕞 项目终止申请                                                                                                    |           | 点击可查看结题报告状态                                                                                                    | 点击可查看结题报告详细信息                   |
| 湔 汇总统计                                                                                                    |           |                                                                                                    |                                 |
| 2 个人中心                                                                                                    | >         |                                                                                                    | 面                               |
| <ul> <li>液纹带线线塑胶告</li> <li>液板带线组塑胶合構築</li> <li>核板站图项目信息上版</li> <li>短期结图中请</li> <li>延期结题中请</li> <li>项目终止申请</li> <li>江島统计</li> <li>个人中心</li> </ul> | > > > > > | 地理部         9人組織会         経営協会部         会話項名数通訊         点击可号出线器管况的优计表           ● 月日         月日         月日         月日         月日         日日         日日         日日         日日         ●         月日         日日         ●         月日         ●         日日         ●         ●         ●         ●         ●         ●         ●         ●         ●         ●         ●         ●         ●         ●         ●         ●         ●         ●         ●         ●         ●         ●         ●         ●         ●         ●         ●         ●         ●         ●         ●         ●         ●         ●         ●         ●         ●         ●         ●         ●         ●         ●         ●         ●         ●         ●         ●         ●         ●         ●         ●         ●         ●         ●         ●         ●         ●         ●         ●         ●         ●         ●         ●         ●         ●         ●         ●         ●         ●         ●         ●         ●         ●         ●         ●         ●         ●         ●         ●         ●         ●         ●         ● | 第一主持人 ・ 所羅批次 ・                  |

点击"导入结题报告",导出导入页面:先选择导入的批次,再下载导入模板(根据模板格式要求填入相关数据并保存),再点选择文件,选择下载的模板,最后点导入

|                       |     | 大学生创新创业训练          | 计划平台                    |          | Q 搜索菜单            | ≜ 🚿 更换主题      | <u> </u> | 学校管理员 |
|-----------------------|-----|--------------------|-------------------------|----------|-------------------|---------------|----------|-------|
| 分 平台主页                |     | 结题报告列表 命。结题报告调整。结题 | 报告列表                    |          |                   |               |          |       |
| ■ 平台管理                |     | # 2022年18日ま#23     |                         | 法选择酒店日米刑 | 16日43日            | () (市)法1217   | 586321   |       |
| 「 立项管理                |     | 380/               |                         | 间边中极口天主  | •                 | 0 M8/221+-9   | (114000) | · ·   |
| 参 季度报告管理              |     | 项目期限 请选择           | (i)                     | 请选择结题年份  | ~                 |               |          |       |
| ● 中期检查管理              |     |                    |                         |          |                   |               |          |       |
| € 结题报告管理              | ~   |                    | 导入结题报告                  |          |                   |               |          |       |
| 分配高校专家组               |     | 点击弹出导入集体报告页面       | 所属批次下拉选择批次              |          |                   |               |          |       |
|                       |     | 批量制除               | 溝选择所属批次                 |          |                   |               |          |       |
| 高校审核结题报告              |     |                    | 下载结题报告模板                |          |                   |               |          |       |
|                       | -   | ▶ 🔲 序号             | ► AUGI X HT ▲ □ □ 下載 供做 | ◆ 项目期限 ◆ | 第一主持人 🕈           | 所属批次 🗘        | 操作       |       |
| ● 役级暗题项目信息上批 ● 提前结题申请 | R > | ▶ ☑ 1              | 这时中时件                   | 两年期      | 学生<br>(csxs)      | 2022年测试批<br>次 | 0 Z      | ŧ.    |
| 延期结题申请                |     | ▼ 2 聚氨酯固化          | 导入 取消                   | 两年期      | 张明杰 ;<br>(csxs01) | 2022年测试批<br>次 | 0 2      | Ŧ     |
| 项目终止申请                |     |                    | <b>状态</b> 高校专家组完成评审     | <u>]</u> |                   |               |          |       |
| 📹 汇总统计                |     |                    |                         |          |                   |               |          |       |
| 💄 个人中心                | >   |                    |                         |          |                   |               |          |       |
|                       |     |                    | 技术支持:南京先极科技             | 有限公司     |                   |               |          |       |

## 5、校级结题信息上报

点击菜单"结题报告管理"下的"校级结题项目信息上报",选择所属批次后,按 不同的项目类型(创新训练项目、创业训练项目、创业实践项目)分别填写"通过结题 验收数"、"未通过验收数"、"中止研究数"。确认后点"提交"(可重复修改提交)。

|              |   | 大学生创新创业训练计划平台 |                 | Q 搜索菜单 🛷 更换主题 🛛 祭坊, 学校管理员 |
|--------------|---|---------------|-----------------|---------------------------|
| 平台管理         | , | 校级结题项目信息上报    |                 |                           |
| 立项管理         | ~ |               |                 |                           |
| 分配高校专家组      |   | 所属批次:         |                 |                           |
| 🕞 高校专家组评审情况  |   | 2022年测试批次     |                 | ~                         |
| 高校审核项目       |   | 创新训练项目:       | 创业训练项目:         | 创业实践项目:                   |
| 项目编号和经费管理    |   | 通过结题验收数:      | 通过结题验收数:        | 通过结题验收数:                  |
| 🕞 项目调整       |   | 0             | 0               | 0                         |
| 😪 校级立项项目信息上报 |   |               |                 |                           |
| 季度报告管理       |   | 未通过验收数:       | 未通过验收数:         | 未通过验收数:                   |
| 📄 中期检查管理     |   | 0             | 0               | 0                         |
| € 结题报告管理     | ~ | 中止研究数:        | 中止研究数:          | 中止研究数:                    |
| 分配高校专家组      |   | 0             | 0               | 0                         |
| 📄 高校专家组评审情况  |   |               | _               |                           |
| 局校审核结题报告     |   |               | 提交              |                           |
| 台题报告调整       |   |               |                 |                           |
| 校級结题项目信息上报   |   |               |                 |                           |
| 提前结题申请       | > |               |                 |                           |
|              |   |               | 技术支持:南京先极科技有限公司 |                           |

# 八、提前结题申请

## 1、学校审核提前结题

点击"提前结题申请"下"学校审核提前结题"菜单,点击"审核"按钮,进入审 核页面,选择审核状态,输入审核意见。也可勾选项目,批量完成审核。

|                     |   | 大学生创新创业训练计划平台                                                | Q 搜索菜单 🚿 更换主题 🛛 悠好,学校管理员        |
|---------------------|---|--------------------------------------------------------------|---------------------------------|
| ☆ 平台主页              |   | 提前结题列表 命。 南校审核提翰结题。提前结题列表                                    |                                 |
| 平台管理                |   |                                                              |                                 |
| ▼ 立项管理              |   | 批次 2022年测试批次 V 项目名称 项目名称 项目关型 遴选择项目关型                        | ▶ 项目级别 请选择项目级别 ▶                |
| ☞ 季度报告管理            |   | 项目期限 请选择 V 审核状态 末审核 V                                        |                                 |
| 🕞 中期检查管理            |   |                                                              |                                 |
| 家 结题报告管理            |   | Q 查询                                                         |                                 |
| € 提前结题申请            | ~ |                                                              |                                 |
| 学校审核提前结题            |   | 批量审核                                                         |                                 |
| 延期结题申请              |   | 选择项目后可以进行批量审核                                                |                                 |
| 项目终止申请              |   | 夕 序号 项目名称 ◆ 项目类型 ◆ 一级学科 ◆ 项目期限 ◆ 第一主持人 ◆ 所属批次 ◆              | · 状态 ◆ 操作                       |
| 🗐 汇总统计              |   | 業気配当化利<br>1 改良砂性土炭 创新训练项目 哲学 两年期 3:明杰 2022年週试<br>(csss01) 批次 | 未审核 教师审核提前结题通过 📝                |
| 💄 个人中心              |   | III.48定任时为                                                   | <b>↑</b>                        |
| 🛅 日志管理              |   |                                                              | 点击审核按钮进入                        |
| o <sup>o</sup> 平台配置 |   |                                                              | 甲核贝面                            |
|                     |   |                                                              | 共1页1条记录,当前显示:第 1 页 (第 1 到 1 记录) |
|                     |   | 持犬古法・南京先期対抗右部八司                                              |                                 |
|                     |   |                                                              |                                 |

# 九、延期结题申请

## 1、学校审核延期结题

点击"延期结题申请"下"学校审核延期结题"菜单,点击"审核"按钮,进入审 核页面,选择审核状态,输入审核意见。也可勾选项目,批量完成审核。

|            |   | 大学生创新创业训练计划平台                                   | Q 搜索菜单 🚿 更换主题 🛛 总好,学校管理员         |
|------------|---|-------------------------------------------------|----------------------------------|
| ☆ 平台主页     |   | <b>延期结题列表</b> ◎ · 高校审核延期结盟 · 延期结盟列表             |                                  |
| ■ 平台管理     |   |                                                 |                                  |
| ■ 立项管理     |   | 批次 2022年週试批次 > 项目名称 项目条控 请选择项目类型                | ▼ I项目级别 请选择项目驳别 ▼                |
| 🕞 季度报告管理   |   | 项目期限 请选择 V 审核状态 未审核 V                           |                                  |
| 中期检查管理     | > |                                                 |                                  |
| 結題报告管理     |   | Q. 查询                                           |                                  |
| 浸 提前结题申请   |   |                                                 |                                  |
| ♥ 延期结整申请   | ~ | 批型审查                                            |                                  |
| ♥ 学校审核延期结题 |   | 选择项目后可以进行批量审核                                   |                                  |
| 项目终止申请     |   | ✓ 序号 项目名称 ◆ 项目类型 ◆ 一级学科 ◆ 项目期限 ◆ 第一主持人 ◆ 所属批次 ◆ | 状态 ◆ 操作                          |
| 📫 汇总统计     |   | 既就加届化別     マン                                   | 未审核 教师审核延期结题通过                   |
| 💄 个人中心     |   | master and                                      | <b>†</b>                         |
| 🖹 日志管理     |   |                                                 | 点击审核按钮进入                         |
| ♂ 平台配置     |   | << < 1 >>>                                      | H1XXIII                          |
|            |   |                                                 | 共1页1条记录,当前显示: 第 1 页 (第 1 到 1 记录) |
|            | - |                                                 |                                  |

# 十、项目终止申请

### 1、学校审核终止申请

点击"项目终止申请"下"学校审核终止申请"菜单,点击"审核"按钮,进入审 核页面,选择审核状态,输入审核意见。也可勾选项目,批量完成审核。

|          |   | 大学生创新创业训练计划平台                                   | Q 搜索菜单 🚿 更换主题 🛛 悠好, 学校管理员       |
|----------|---|-------------------------------------------------|---------------------------------|
| ☆ 平台主页   |   | 项目终止列表 G · 高校审核项目终止 · 项目终止列表                    |                                 |
| ■ 平台管理   |   |                                                 |                                 |
| 立项管理     |   | 批次 2022年期试批次 ✔ 项目名标 项目名标 项目条型 请选择项目类型           | ✓ 项目取别 请选择项目取别 ✓                |
| ● 季度报告管理 |   | 项目期限 講选择 マ 审核状态 未审核 マ                           |                                 |
| 中期检查管理   | > |                                                 |                                 |
| 🕞 结题报告管理 |   | Q. 查询                                           |                                 |
| 提前结题申请   |   |                                                 |                                 |
| 受 延期结题申请 |   | 北皇帝校                                            |                                 |
| 项目终止申请   | ~ | ◆ 选择项目后可以进行批量审核                                 |                                 |
| 学校审核终止申请 |   | ✓ 序号 项目名称 ● 项目类型 ● 一级学科 ● 项目期限 ● 第一主持人 ● 所属批次 ● | , 状态 ♥ 操作                       |
| aff 汇总统计 |   |                                                 | 未审核 教师审核项目终止通过                  |
| 💄 个人中心   |   | MNSOJE LEW J70                                  |                                 |
| 🖹 日志管理   |   |                                                 | 点击車核按钮进入<br>审核页面                |
| ♂ 平台配置   |   |                                                 |                                 |
|          |   |                                                 | 共1页1条记录,当前显示:第 1 页 (第 1 到 1 记录) |
|          |   | 技术支持:南京先极科技有限公司                                 |                                 |

# 十一、汇总统计

## 1、项目进度

点击"汇总统计"下"项目进度"菜单,可以查看项目进度,点击"查看"按钮可以查看项目详细信息,点击"导出"可以导出 Word

|              |    | 大学生创新创业训练计划平台                                                                   | Q 搜索菜单 🗇 更换主题 🕺 総新     | 7,学校管理员     |
|--------------|----|---------------------------------------------------------------------------------|------------------------|-------------|
| ☆ 平台主页       |    | 项目列表 û ·项目进度 ·项目列表                                                              |                        |             |
| ■ 平台管理       |    |                                                                                 |                        |             |
| 立项管理         |    | 瓶次 2022年時間瓶次 ▼ 東目編号 東目編号 東目編号 東目名称 東目名称                                         |                        | ~           |
| 家 乘度报告管理     |    | 项目级别 未选择 マ      项目状态 未选择 マ      一级学科      诸选择一级学科 マ                             | 二级学科 请选择二级学科           | ~           |
| ♥ 中期检查管理     |    | 项目申报方式         本         项目类別         常法译项目共列          所雇重点领域         清法译所雇重点领域 | 每页显示条数 20条             | ~           |
| 😪 结题报告管理     |    |                                                                                 |                        |             |
| 😥 提前结题申请     |    | ○ 査询 ○ 重量                                                                       |                        |             |
| 🕞 延期结题申请     |    |                                                                                 |                        |             |
| 🕝 项目终止申请     |    | 数編号社 ~                                                                          | 是<br>古<br>見<br>出<br>Wo | 学出可以导<br>rd |
| aff 汇总统计     | ~  | > 房告 项目编号 ◆ 项目名称 ◆ 项目类型 ◆ 项目级别 ◆ 项目类别 ◆ 一级学科 ◆ 第一中持人 ◆                          | 状态 章 指                 | ⊊//E        |
| C 项目进度       |    |                                                                                 |                        |             |
| 🕞 季度报告汇总     |    |                                                                                 | 省厅审核项目通过               |             |
| 🕞 中期检查汇总     |    |                                                                                 | 1                      | •           |
| 🕞 结题报告汇总     |    | 点击可宣看二级学科以及项目所属批次 二级学科 智学类                                                      | 点击查看可                  | 可以查看项       |
| < 校級立项项目信息上报 | 统计 | <b>将标准状</b> 2022年现试批次                                                           | 日详细信息                  | 5           |
| 🕞 校级结题项目信息上报 | 统计 | ▶ 2 2022csdx001 测试项目 <b>苏生申报</b> 创新训练项目 国家级 一般项目 文学 (rxvi)                      | <b>留厅审核项目通过</b> (1)    |             |
| 🚣 高校专家评审情况   |    | (zvvi)                                                                          |                        |             |
| 💄 个人中心       |    |                                                                                 |                        |             |
|              |    | 中学士持· 法宣告职约计方理公司                                                                |                        |             |

选择批次后,点击"数据导出",可以导出:国省项目信息汇总表、项目信息汇总 表、高校立项信息汇总表、立项情况数据统计。批量导出可以导出页面显示的所有项目 的申报书

|               |     | 大学生创新创业训练计划平台                                                                                                    | Q 搜索菜单 🚿 更 | A主题 🛛 (1997),学校管理员 |
|---------------|-----|----------------------------------------------------------------------------------------------------|------------|--------------------|
| ☆ 平台主页        |     | <b>项目列表</b> ☆ - 项目进度 - 项目列表                                                                                                    |            |                    |
| ■ 平台管理        |     |                                                                                                    |            |                    |
| 「 立项管理        |     | 祝次 2022年前武武次 ♥ 坝目編号 坝目編号 坝目編号 坝目編号                                                                                                    | 坝日樊型 请选    | 摔坝目換型 💙            |
| 중 季度报告管理      |     | 项目取割 未造择 マ 项目状态 未选择 マ 一級学科 清选择一级学科 マ                                                                                                    | 二级学科 请选    | 择二级学科 🗸            |
| 🕞 中期检查管理      |     | 项目申报方式<br>満造择项目申报方式 > 项目検測                                                                                                    | 每页显示条数 20条 | ×                  |
| 😥 结题报告管理      |     |                                                                                                    |            |                    |
| 记者: 提前结题申请    |     | 이 (1) (1) (1) (1) (1) (1) (1) (1) (1) (1)                                                                                                    |            |                    |
| 🕞 延期結題申请      |     |                                                                                                    |            |                    |
| 项目终止申请        |     | Nation with with with with with with with with                                                                                                    |            |                    |
| <b>浦</b> 汇总统计 | ~   |                                                                                                    | 华本         | ▲ 場/c              |
| C 项目进度        |     |                                                                                                    | 1//6/      | ¥ 2401 H           |
| 🕞 季度报告汇总      |     | 武法国部行所局及取り生土     法国施定性研究     创新训练项目     国家级     一般项目     哲学     (cxxs01)     (cxxs01)     (cxxx01)     (cxxx01)     (cxxx01)     (cxx01)     (cxx01) | 首厅审核项目通过   | 6 🖪                |
| 🕞 中期检查汇总      |     |                                                                                                    |            |                    |
| 🕞 结题报告汇总      |     | □ 近现的况款据统计 □ □ □ □ □ □ □ □ □ □ □ □ □ □ □ □ □ □ □                                                                                                    |            |                    |
| 校级立项项目信息」     | 报统计 | 所展批次 2022年则试批次                                                                                                    |            |                    |
| 校级结题项目信息」     | 报统计 | ▶ 2 2022csdx001 测试项目 学生申报 创新训练项目 国家级 一般项目 文学 学生                                                                                                    | 省厅审核项目通过   | 0 🖬                |
| 🚢 高校专家评审情况    |     | (1.64)                                                                                                    |            |                    |
| 💄 个人中心        | >   |                                                                                                    |            |                    |
|               |     | 技术支持:南京先极科技有限公司                                                                                                    |            |                    |

## 2、季度报告汇总

点击"汇总统计"下"季度报告汇总"菜单,可以查看季度报告相关信息,点击"管理"按钮可以进入季度报告管理列表。

| • F425       ##### 0 + #############################                                                                                                    |                                                                            |              | 大学生创       | 新创业训练                | 练计划平台          | ì      |            |              |               | Q #   | 「素菜単 🚿   | 更换主题  | ♀ 您好,学校: | 朝田日 |
|----------------------------------------------------------------------------------------------------|----------------------------------------------------------------------------|--------------|------------|----------------------|----------------|--------|------------|--------------|---------------|-------|----------|-------|----------|-----|
| I       Tests       I       I <td>☆ 平台主页</td> <td></td> <td>项目列表 🏫</td> <td>季度报告汇总。项目列</td> <td>康</td> <td></td> <td></td> <td></td> <td></td> <td></td> <td></td> <td></td> <td></td> <td></td>                                                                                                    | ☆ 平台主页                                                                     |              | 项目列表 🏫     | 季度报告汇总。项目列           | 康              |        |            |              |               |       |          |       |          |     |
| * 2028         DEX         202988420 * 0 889         SERS         SERS <td>平台管理</td> <td></td> <td></td> <td></td> <td></td> <td></td> <td></td> <td></td> <td></td> <td></td> <td></td> <td></td> <td></td> <td></td>                                                                                                    | 平台管理                                                                       |              |            |                      |                |        |            |              |               |       |          |       |          |     |
| ● #588       ■ #1000       ● #1000       ● #1000       ● #1000       ● #1000       ● #1000       ● #1000       ● #1000       ● #1000       ● #1000       ● #1000       ● #1000       ● #1000       ● #1000       ● #1000       ● #1000       ● #1000       ● #1000       ● #1000       ● #1000       ● #1000       ● #1000       ● #1000       ● #1000       ● #1000       ● #1000       ● #1000       ● #1000       ● #1000       ● #1000       ● #1000       ● #1000       ● #1000       ● #1000       ● #1000       ● #1000       ● #1000       ● #1000       ● #1000       ● #1000       ● #1000       ● #1000       ● #1000       ● #1000       ● #1000       ● #1000       ● #1000       ● #1000       ● #1000       ● #1000       ● #1000       ● #1000       ● #1000       ● #1000       ● #1000       ● #1000       ● #1000       ● #1000       ● #1000       ● #1000       ● #1000       ● #1000       ● #1000       ● #1000       ● #1000       ● #1000       ● #1000       ● #1000       ● #1000       ● #1000       ● #1000       ● #1000       ● #1000       ● #1000       ● #1000       ● #1000       ● #1000       ● #1000       ● #1000       ● #1000       ● #1000       ● #1000       ● #1000       ● #1000       ● #10000       ● #1000       ● #1000                                                                                                    | ▼ 立项管理                                                                     |              | 批次         | 2022年测试批次            | ▶ 项目编号         | 项目编号   |            | 项目名称         | 项目名称          | 1     | 顾目类型     | 请选择项  | ₩ 単業目    |     |
| <ul> <li>A MANARERA</li> <li>A MANARERA</li></ul> | 季度报告管理                                                                     |              | 项目级别       | 请选择项目级别              | ▶ 所属高校         | 请选择所   | 属商校 🗸      | • 每页显示条      | 20条           | ~     |          |       |          |     |
| <ul> <li>NAMERATING</li> <li>NAMERATING</li></ul> | 🕞 中期检查管理                                                                   |              |            |                      |                |        |            | 数            |               |       |          |       |          |     |
| <ul> <li>MARMANENT</li> <li>MARMANENT</li> <li>MARMANEN</li></ul>           | 🕞 结题报告管理                                                                   |              |            |                      |                |        |            | 2、查询         |               |       |          |       |          |     |
| • NUMMENT       • NUMMENT       • NUMENT       • NUMENT                                                                                                    | 最前结题申请                                                                     |              |            |                      |                |        |            |              |               |       |          |       |          |     |
| ・ おおはより考 、 )         ・ 「「」」」」」」         ・ 「」」」」」         ・ 「」」」」」         ・ 「」」」」」         ・ 「」」」」」         ・ 「」」」」         ・ 「」」」」         ・ 「」」」」         ・ 「」」」」         ・ 「」」」」         ・ 「」」」」         ・ 「」」」」         ・ 「」」」」         ・ 「」」」」         ・ 「」」」」         ・ 「」」」」         ・ 「」」」」         ・ 「」」」」         ・ 「」」」」         ・ 「」」」」         ・ 「」」」」         ・ 「」」」」         ・ 「」」」」         ・ 「」」」」         ・ 「」」」」         ・ 「」」」」         ・ 「」」」」         ・ 「」」」」         ・ 「」」」」         ・ 「」」」」         ・ 「」」」」         ・ 「」」」」         ・ 「」」」」         ・ 「」」」」         ・ 「」」」」         ・ 「」」」」         ・ 「」」」」         ・ 「」」」」         ・ 「」」」」         ・ 「」」」」         ・ 「」」」」         ・ 「」」」」         ・ 「」」」」         ・ 「」」」」         ・ 」」」」         ・ 」」」」         ・ 」」」」         ・ 」」」」」         ・ 」」」」         ・ 」」」」」         ・ 」」」」」         ・ 」」」」         ・ 」」」         ・ 」」」         ・ 」」」         ・ 」」」         ・ 」」」         ・ 」」」         ・ 」」」         ・ 」」」         ・         ・         ・         ・ 」」」         ・ 」」」         ・ 」」」         ・ 」」」         ・         ・         ・ …         ・ …         ・ …         ・         ・         ・ …         ・ …         ・ …         ・         ・         ・         ・ …         ・ …         ・         ・         ・ <td< td=""><td>🕞 延期结题申请</td><td></td><td></td><td></td><td></td><td></td><td></td><td></td><td></td><td></td><td></td><td></td><td>点击可讲入</td><td>季度报</td></td<>                                                                                                    | 🕞 延期结题申请                                                                   |              |            |                      |                |        |            |              |               |       |          |       | 点击可讲入    | 季度报 |
| ●         小市         私目名称         小市         私目名称         日本日の         日本日の                                                                                                    | 项目终止申请                                                                     |              | 数据导出、      | <b>^</b>             |                |        |            |              |               |       |          |       | 告管理页面    |     |
| C 20日辺の       1 1 0 0 0 0 0 0 0 0 0 0 0 0 0 0 0 0 0 0                                                                                                    | <b>浦</b> 汇总统计                                                              | ~            | ▶ 序号       | 项目名称                 | 项目类型           | 一级学科   | 项目期限       | 第一主持人        | 所属批次          | 需要提交数 | 已提交数     | 未提交数  | 、 操作     |     |
| ● 9808010       ● 4808010       ● 2 001100000000000000000000000000000000                                                                                                    | C 项目进度                                                                     |              | <b>T</b> 1 | 测试项目                 | 创新训练项目         | 文学     | 两年期        | 学生<br>(csvs) | 2022年测试批<br>次 | 1     | 1        | 0     | 0 ::     |     |
|                                                                                                    | ● 季度报告汇总                                                                   |              |            | 占未可存丢季度据             | 牛仔太            |        | _          | (0303)       | ~             |       |          |       | 1        |     |
| ● 4部時後に空       ● 2 80年度後に投資       ● 2 80年度後に投資       ● 2 80年度後に投資       ● 2 80年度後に投資       ● 2 80年度後に投資       ● 2 80年度後に投資       ● 2 80年度       ● 2 80年度       <                                                                                                    | 🕞 中期检查汇总                                                                   |              |            | MUN 코셰 카이K           | (10)25 状态      | 省厅审核项目 | 目通过        |              |               |       |          | 点击可查  | 看项目详细作   | 恴   |
| ・                                                                                                    | 🕞 结题报告汇总                                                                   |              | > 2        | 聚氨酯固化剂改良<br>砂性土坡面稳定性 | 创新训练项目         | 哲学     | 两年期        | 张明杰          | 2022年测试批      | 1     | 1        | 0     | 0 #      |     |
| ● RRARE 04 RRARE       RRARE 04 RRARE         ● RRARE 04       Part 04         ● RRARE 04       Part 04         ● RRARE 04       Par                                                                                                    | 校级立项项目信息上报                                                                 | 驳统计          |            | 研究                   |                |        |            | (csxsUT)     | <i>i</i> X    |       |          |       |          |     |
| KARABARARA MARKARARAKARAKARAKARAKARAKARAKARAKARAKAR                                                                                                    | 校级结题项目信息上报                                                                 | 线统计          |            |                      |                |        | 14-15-4-4T | +=+=         |               |       |          |       |          |     |
| ・         大学生创新创业训练计划平台         Q REAR © S REAR Q CM, PACERDA           ・         平台五         第成月度 () • 月夏度的工艺、学成功算) • 月回の            ・         平台五         第成月度 () • 月夏度的工艺、学成功算) • 月回の            ・         平台五         「「「」」         第成月度 () • 月夏度的工艺、学成功算) • 月回の            ・         中期地震電理         >          ●         ●         ●         ●         ●         ●         ●         ●         ●         ●         ●         ●         ●         ●         ●         ●         ●         ●         ●         ●         ●         ●         ●         ●         ●         ●         ●         ●         ●         ●         ●         ●         ●         ●         ●         ●         ●         ●         ●         ●         ●         ●         ●         ●         ●         ●         ●         ●         ●         ●         ●         ●         ●         ●         ●         ●         ●         ●         ●         ●         ●         ●         ●         ●         ●         ●         ●         ●         ●         ●         ●         ●         ●         ●         ●         ●                                                                                                    |                                                                            |              |            |                      |                |        | 找不文行:      | 用乐尤版科技有种     | 收公司           |       |          |       |          |     |
| · 平4主页         · 平4主页         · 平4主页         · 平4主页         · 平4主页         · 平4主页         · · · · · · · · · · · · · · ·                                                                                                    |                                                                            | «            | 大学生创       | 新创业训练                | 东计划平台          |        |            |              |               | QI    | 12素菜単 (③ | 更换主题  | ♀ 您好,学校1 | 言理员 |
| ・ 中4音理       >         ・ 立方宿豆       >>         ・ 本明注言豆       >>         ・ 中期注言豆       >>         ・ 中期注言豆       >>         ・ 和助注言豆       >>         ・ 和助注言豆       >>         ・ 和助注言豆       >>         ・ 和助注言豆       >>         ・ 和助注言豆       >>         ・ 和助注言豆       >>         ・ 和助注言豆       >>         ・ 和助注言豆       >>         ・ 和助注言豆       >>         ・ 和助注言豆       >>         ・ 和助注言豆       >>         ・ 和助注言□       >>         ・ 和助注言□       >>         ・ ・ ・ ・ ・ ・ ・ ・ ・ ・ ・ ・ ・ ・ ・ ・ ・ ・                                                                                                    | ☆ 平台主页                                                                     |              | 季度列表 命     | 季度报告汇总・测试项           | 目。季度列表         |        |            |              |               |       |          |       |          |     |
| ** 立項管理       >         ** 多次除者管理       >>         ** 多次除者管理       >>         ** 中期检查管理       >>         ** 中期检查管理       >>         ** 中期检查管理       >>         ** 時間       >>         ** 時間       >>         * 時間                                                                                                    | 🛒 平台管理                                                                     |              | 返回项目列      | 表                    |                |        |            |              |               |       |          |       |          |     |
| ● 多成供名管理       >)       序写       項目全俗       項目美型                                                                                                    | <b>**</b> 立项管理                                                             |              |            |                      |                |        |            |              |               |       |          |       |          |     |
| ● 中期检查管理 >> ● 体期检查管理 >> ● 技能线管理 >> ● 技能线管理 >> ● 技能线管理 >> ● 技能线管理 >> ● 技能线管理 >> ● 技能线管理 >> ● 技能线管理 >> ● 技能线管理 >> ● 技能线管理 >> ● 技能线管理 >> ● 技能线管理 >> ● 体制检查冗多 ● 体制检查冗多 ● 体制检查冗多 ● 体制检查冗多 ● 体制检查冗多 ● 体制检查冗多                                                                                                    | 🕞 季度报告管理                                                                   |              | ▶ 序号       | 项目名称                 | 项目类型           | 一级学科   | 项          | 间期限 \$       | <b>第──主持人</b> | 提交次序  | 所        | 属批次   | 操作       |     |
| <ul> <li>· 结题报名管理 &gt;&gt;</li> <li>· 提前绘题中请 &gt;&gt;</li> <li>· 逻期绘题中请 &gt;&gt;</li> <li>· 逻期绘题中请 &gt;&gt;</li> <li>· 逻期绘题中请 &gt;&gt;</li> <li>· 逻期绘题中请 &gt;&gt;</li> <li>· 逻用绘 =&gt;</li> <li>· 项目选定 =&gt;</li> <li>· 中期绘型C念</li> <li>· 中期绘型C念</li> <li>· 中期绘型C念</li> <li>· 中期绘型C念</li> <li>· 中期绘型C念</li> <li>· 中期绘型C念</li> <li>· 中期绘型C念</li> </ul>                                                                                                    | 🕞 中期检查管理                                                                   |              | ▼ 1        | 测试项目                 | 创新训练项目         | 文学     | Ē          | 两年期          | 学生<br>(csxs)  | 第1次提交 | 2022     | ∓测试批次 | 0        |     |
| ● 接触總申請   ● 接触總申請   ● 接触總申請   ● 按照總理申請   ● 按照總理申請   ● 按照總正申請   ● #期检查正応  ● #期检查正応  ● 核整撥留正応  ● 核整撥留正応                                                                                                    | 🕞 结题报告管理                                                                   |              | 击点         | 可查看季度报告状             | 态<br><b>状态</b> | 省厅审核季度 | 報告通过       |              |               |       |          |       | 「古志音看可い  | 一百万 |
| <ul> <li>シ 認知範疇時 シ</li> <li>ジ 須目珍止申請 シ</li> <li>ゴ だS統计 マ</li> <li>ご 项目出皮</li> <li>デ 承収役だだ</li> <li>・ 中期於盈冗だ</li> <li>・ 体認知方にた</li> <li>・ 検認服方にた</li> <li>・ 検認服方にた</li> </ul>                                                                                                    | 浸 提前结题申请                                                                   |              |            |                      |                |        |            |              |               |       |          |       | 季度报告详细   | 記念  |
| <ul> <li>・ 項目発生申請</li> <li>・ 項目発生申請</li> <li>・ 項目発生</li> <li>・ 項目発生</li> <li>・ 申現社会正化</li> <li>・ 申期社会正化</li> <li>・ 純整務告にな</li> <li>・ 純整務告にな</li> </ul>                                                                                                    | 延期结题申请                                                                     |              |            |                      |                |        |            |              |               |       |          |       |          |     |
|                                                                                                    | 项目终止申请                                                                     |              |            |                      |                |        |            |              |               |       |          |       |          |     |
| ○ 项目送来       ● 季度指告に応       ● 中期检查に応       ● 輪脱金に応       ● 輪脱金に応                                                                                                    | 11息统计                                                                      | ~            |            |                      |                |        |            |              |               |       |          |       |          |     |
| <ul> <li>◆ 東欧協会に急</li> <li>         ・中期检査に急         ・         ・         ・</li></ul>                                                                                                    | C 项目进度                                                                     |              |            |                      |                |        |            |              |               |       |          |       |          |     |
|                                                                                                    | ● 季度报告汇总                                                                   |              |            |                      |                |        |            |              |               |       |          |       |          |     |
|                                                                                                    | <ul> <li>中期检查汇总</li> <li>(+1000000000000000000000000000000000000</li></ul> |              |            |                      |                |        |            |              |               |       |          |       |          |     |
|                                                                                                    |                                                                            | 2/*)+        |            |                      |                |        |            |              |               |       |          |       |          |     |
|                                                                                                    | <ul> <li>(XXXX40001111111111111111111111111111111</li></ul>                | xs元1T<br>副右计 |            |                      |                |        |            |              |               |       |          |       |          |     |
| <ul> <li>NORM-EXECUTION</li> </ul>                                                                                                    | ● 12325百些火日信息上位                                                            | Xa7011       |            |                      |                |        |            |              |               |       |          |       |          |     |

选择批次后,点击"数据导出",可以导出:季度报告提交情况汇总表、季度报告 提交次数汇总表

|               |       | 大学生创新创业训练                    | 东计划平台                    |                 |           |              |               | Q 搜   | 索菜单 🛇 | 更换主题  | 、您好,学校管理员 |
|---------------|-------|------------------------------|--------------------------|-----------------|-----------|--------------|---------------|-------|-------|-------|-----------|
| ☆ 平台主页        |       | 项目列表 俞、季度报告汇总、项目列            | 表                        |                 |           |              |               |       |       |       |           |
| - 平台管理        |       |                              |                          | [               |           |              |               |       |       |       |           |
| 5 立项管理        |       | 北次 2022年测试批次                 | <ul> <li>项目编号</li> </ul> | 项目编号            |           | 项目名称         | 项目名称          | I     | 如日类型  | 请选择项目 | 类型 ∨      |
| ☞ 季度报告管理      |       | 项目级别 请选择项目级别                 | ✔ 所属高校                   | 请选择所属而          | 商校 🗸      | 每页显示条        | 20条           | ~     |       |       |           |
| 📄 中期检查管理      |       |                              |                          |                 |           | \$X          |               |       |       |       |           |
| 🕝 结题报告管理      |       |                              |                          |                 | Q         | 查询           |               |       |       |       |           |
| 浸 提前结题申请      |       |                              |                          |                 |           |              |               |       |       |       |           |
| 🕞 延期结题申请      |       | MIT PALL                     |                          |                 |           |              |               |       |       |       |           |
| 🕞 项目终止申请      |       |                              |                          |                 |           |              |               |       |       |       |           |
| <b>浦</b> 汇总统计 | ~     | ★度报告提交情况汇总表<br>● 手度报告提文情况汇总表 | 项目类型                     | —级学科 邛          | 间期限       | 第一主持人        | 所属批次          | 需要提交数 | 已提交数  | 未提交数  | 操作        |
| C 项目进度        |       | X 学员报告徒父人致让总表                | 创新训练项目                   | 文学              | 两年期       | 学生<br>(csxs) | 2022年测试批<br>次 | 1     | 1     | 0     | 0 ::      |
| ➡度报告汇总        |       |                              |                          |                 | _         |              |               |       |       |       |           |
| 🕞 中期检查汇总      |       |                              | 状态                       | <b>省厅审核项目</b> 通 | <u>89</u> |              |               |       |       |       |           |
| 📄 结题报告汇总      |       | 聚氨酯固化剂改良<br>2 砂性十坡面稳定性       | 创新训练项目                   | 哲学              | 两年期       | 张明杰          | 2022年测试批      | 1     | 1     | 0     | 0 !!      |
| < 校级立项项目信     | 息上报统计 | 研究                           | Course to Difficient     |                 |           | (csxs01)     | 次             |       |       | 5     | • ••      |
| 校级结题项目信       | 息上报统计 |                              |                          |                 |           |              |               |       |       |       | _         |
|               |       |                              |                          | 技               | 术支持:南     | 京先极科技有限会     |               |       |       |       |           |

## 3、中期检查汇总

点击"汇总统计"下"中期检查汇总"菜单,可以查看中期检查相关信息。点击"数据导出"可导出"中期检查汇总表";点击查看可查看中期检查详细信息

|           |     | 大学生创新创业训                  | 练计划平台        |                  |         | Q 搜索菜单         | ◎ 更换主题 🛛 忽好,学校管理员            |
|-----------|-----|---------------------------|--------------|------------------|---------|----------------|------------------------------|
| ☆ 平台主页    |     | 中期检查列表 命 中期检查汇总           | 中期检查列表       |                  |         |                |                              |
| ■ 平台管理    |     |                           |              |                  |         |                |                              |
| 立项管理      |     | 批次 2022年则试批》              | 双 ∨ 项目名称     | 项目名称             | 项目类型    | 请选择项目类型 ✔ 项目级别 | 」 请选择项目驳别 ✔                  |
| 💡 季度报告管理  |     | 项目期限 请选择                  | ✔ 提交状态       | 请选择提交状态 🗸        | 中期检查状   | 请选择中期检查状态 🗸    |                              |
| 🕞 中期检查管理  |     |                           |              |                  | 264     |                |                              |
| 🕞 结题报告管理  |     |                           |              | Q                | 查询      |                |                              |
| 最前结题申请    |     |                           |              |                  |         |                |                              |
| 延期结题申请    |     | 数据母田                      |              |                  |         |                |                              |
| 🕞 项目终止申请  |     | 点击可导出。                    | 中期检查汇总表      |                  |         |                |                              |
| 📫 汇总统计    | ~   | ▲ 中期检查汇总表                 | 目名称 🗢 项[     | 目类型 💠 项目级别 ᅌ     | 提交状态\$  | 状态             | ◆ 第一主持人 ◆ 操作                 |
| C 项目进度    |     | ▼ 1 別                     | 武项目 创新       | 训练项目 国家级         | 已提交     | 首厅审核中期检查通过     | 学生<br>(csxs)                 |
| ☞ 季度报告汇总  |     |                           | CERTILIAN C  | 00004-391-844-54 |         |                | <b>T</b>                     |
| ♥ 中期检查汇总  |     | ▲ 点击可查看项目所属排<br>一级学科和项目期限 | 的确认为 2       | 022年初頃加6八        |         |                | 点 击 可 查 看 中 期 检<br>查 详 细 信 息 |
| 家 结题报告汇总  |     | 271-111-20 LI MORK        | 一级字科 3       | <b>又子</b>        |         |                |                              |
| 校级立项项目信息上 | 报统计 |                           | 项目期限         | 两年期              |         |                |                              |
| 校级结题项目信息上 | 报统计 | ▶ 2 聚氨酯固化剂改               | 良砂性土坡面稳定性 创新 | 训练项目 国家级         | 已提交     | 省厅审核中期检查通过     | 张明杰 ()                       |
|           |     |                           |              | 技术支持:南           | 京先极科技有限 | 公司             |                              |

## 4、结题报告汇总

点击"数据汇总"下的"结题报告汇总",可以查看结题报告相关信息。点击"数据导出"可导出"结题报告汇总表";点击查看可查看结题报告详细信息

|    |             |      | 大学生创    | 新创业训练计              | 划平台       |           |         |          | Q 搜索菜         | \$● ◎ 更换主题 🔗 单线 | 您好,学校管理员                                |
|----|-------------|------|---------|---------------------|-----------|-----------|---------|----------|---------------|-----------------|-----------------------------------------|
| ណ៍ | 平台主页        |      | 结题报告列表( | ☆ ・ 结题报告汇总 ・ 结题报告   | 冽表        |           |         |          |               |                 |                                         |
|    | 平台管理        |      |         |                     |           |           |         |          |               |                 |                                         |
| 7  | 立项管理        |      | 批次      | 2022年测试批次 🗸         | 项目名称      | 项目名称      |         | 项目类型     | 请选择项目类型 	 项目: | 級別 请选择项目制       | 2別 🗸                                    |
| Ø  | 季度报告管理      |      | 项目期限    | 请选择 🗸 🖌             | 提交状态      | 请选择提约     | を状态 🗸 🗸 | 结题报告状    | 请选择结题报告状态 🗸   |                 |                                         |
| Ø  | 中期检查管理      |      |         |                     |           |           |         | 724      |               |                 |                                         |
| P  | 结题报告管理      |      |         |                     |           |           | Q       | 查询       |               |                 |                                         |
| Ø  | 提前结题申请      |      |         |                     |           |           |         |          |               |                 |                                         |
| Ø  | 延期结题申请      |      | 数据会出    |                     |           |           |         |          |               |                 |                                         |
| Ø  | 项目终止申请      |      |         | <b>一击</b> 可导出结题报告汇总 | 表         |           |         |          |               |                 |                                         |
| ai | 汇总统计        | ~    | 1488版第  | EIL 思表<br>i目名称      | ¢ 1       | 页目类型 🗘    | 项目级别 🖨  | \$  状态 ◆ | 状态            | ◆ 第一主持人 ◆       | 操作                                      |
| C  | 项目进度        |      | ▼ 1     | 测试项目                | Û         | 新训练项目     | 国家级     | 已提交      | 會厅审核结题报告通过    | 学生<br>(csxs)    | 0                                       |
| e  | 季度报告汇总      |      |         |                     | 新屋耕次      | 2022年測時計批 | 1       |          |               |                 | 1                                       |
| 8  | 中期检查汇总      |      | 詞       | 击可查看项目所属批次、         | -48/00431 | 2022年初頃加  | ~       |          |               | 占主司             |                                         |
| ę  | 3 结题报告汇总    |      |         | 级学科和项目期限            |           | ×         |         |          |               | 細信息             | 「「「「「「「」」」」「「」」「「」」」「「」」「「」」」」「」」「」」「」」 |
| 1  | 校级立项项目信息上   | :报统计 |         |                     | 项目期限      | 网年期       |         |          |               |                 |                                         |
| e  | ) 校级结题项目信息上 | 报统计  | 2       | 聚氨酯固化剂改良砂性土坡        | 面稳定性创     | 新训练项目     | 国家级     | 已提交      | 高校专家组完成评审     | 张明杰             | 0                                       |
|    |             |      |         |                     |           | ł         | 技术支持: 南 | 雨京先极科技有限 | 公司            |                 |                                         |

## 5、校级立项项目信息上报统计

点击"汇总统计"下的"校级立项项目信息上报统计",可以查看校级立项项目信息的 状态,点击查看可以查看校级立项项目信息的具体数据

|           |      | 大学生创    | 新创业训练计划       | 刻平台            |         |              |                              | Q搜索      | 印 🖓 更换主题 | 8、總好,学校管理员  |
|-----------|------|---------|---------------|----------------|---------|--------------|------------------------------|----------|----------|-------------|
| ☆ 平台主页    |      | 列表 命・枝級 | 2项项目信息上报统计・列表 |                |         |              |                              |          |          |             |
| ■ 平台管理    |      |         |               | 111 III 444 14 |         |              | 1000 100 AVE AND 100 100 000 | 10.00    |          | Reduct Date |
| 立项管理      |      | 北北大     | 2022年测试优次 🗸   | 所属子校           | 请选择所属同权 | ♥ 学校性质       | 请选择子权任质                      | ♥ 提父社    | 大念 请选择!  | 22th2: V    |
| 🕞 季度报告管理  |      |         |               |                |         | Q 查询         |                              |          |          |             |
| 🕞 中期检查管理  |      |         |               |                |         |              |                              |          |          |             |
| 🕞 结题报告管理  |      |         |               |                |         |              |                              |          |          |             |
| 提前结题申请    |      |         |               |                |         |              |                              |          |          |             |
| 🕞 延期结题申请  |      | 序号      | 所属批次          |                | 学校名称    | <b>;</b> \$1 | 交性质                          | •        | 是否提交     | 操作          |
| ◎ 项目终止申请  |      | 1       | 2022年测试批次     |                | 测试大学    | 地方主管部        | 鄂门高等学校                       |          | 已提交      | 0           |
| 🛋 汇总统计    | ~    |         |               |                |         |              |                              |          |          | Ť           |
| C 项目进度    |      |         |               |                | <<      | < 1 > >>     |                              |          | 点击可      | 直看校级立项项目信   |
| 🕞 季度报告汇总  |      |         |               |                |         |              |                              |          | 息上报      | 的具体数据       |
| 🕞 中期检查汇总  |      |         |               |                |         |              |                              | 共1页1条记录, | 当前显示:第1页 | (第1到1记录)    |
| 结题报告汇总    |      |         |               |                |         |              |                              |          |          |             |
| 校级立项项目信息上 | 报统计  |         |               |                |         |              |                              |          |          |             |
| 校级结题项目信息上 | :报统计 |         |               |                |         |              |                              |          |          |             |
|           |      |         |               |                | 技术支     | 持:南京先极科技有限   | 公司                           |          |          |             |

### 6、校级结题项目信息上报统计

点击"汇总统计"下的"校级结题项目信息上报统计",可以查看校级结题项目信息的状态,点击查看可以查看校级结题项目信息的具体数据;点击"数据导出"可以导出"校级结题信息上报情况表"

|                                                                    |                        | 大学生的      | 训新创业训练计               | 划平台            |          |            |        |      | Q 搜索菜单 🚿                               | 更换主题 🛛 悠好, 学校管理员                                       |
|--------------------------------------------------------------------|------------------------|-----------|-----------------------|----------------|----------|------------|--------|------|----------------------------------------|--------------------------------------------------------|
| ☆ 平台主页                                                             |                        | 列表 🞧 · 校纲 | :结题项目信息上报统计·列表        |                |          |            |        |      |                                        |                                                        |
| 📲 平台管理                                                             |                        | 批次        | 2022年测试批次 🗸           | 所属学校           | 请选择所属高校  | ▶ 学校类型     | 请选择学校类 | 型 ✔  | 提交状态                                   | 请选择提交状态 🗸                                              |
| · 立项管理                                                             |                        |           |                       |                |          |            |        |      |                                        |                                                        |
| 參度报告管理                                                             |                        |           |                       |                |          | Q 查询       |        |      |                                        |                                                        |
| 中期检查管理                                                             |                        |           |                       |                |          |            |        |      |                                        |                                                        |
| 🕞 结题报告管理                                                           |                        | 数据导出      | J                     |                |          |            |        |      |                                        |                                                        |
| 提前结题申请                                                             |                        | sour-yu   | 点击可以导出校级结器            | <b>陋信息上报情况</b> | <b>法</b> |            |        |      |                                        |                                                        |
| 延期结题申请                                                             |                        |           | <sup>吉題信息上</sup> 扱情况表 |                | 学校名称     | ÷          | 学校类型   | -    | 是否提交                                   | 操作                                                     |
| 项目终止申请                                                             |                        | 1         | 2022年测试批次             |                | 测试大学     |            | 本科     |      | 未提交                                    | 0                                                      |
| 11 汇总统计                                                            | ~                      |           |                       |                |          |            |        |      |                                        | ★                                                      |
| C 项目进度                                                             |                        |           |                       |                | < <      | < 1 > >>   |        |      |                                        | 点击可查看校级结题项目信                                           |
| 季度报告汇总                                                             |                        |           |                       |                |          |            |        | #17  | 1多记录 当前启示                              | 息详细数据<br>★ 1 页 (第 1 到 1 记录)                            |
| ♥ 中期检查汇总                                                           |                        |           |                       |                |          |            |        | Alla | ())(())())())()()()()()()()()()()()()( | , 26   12   16   27   17   27   17   27   17   27   27 |
|                                                                    | 2/ <del>/**</del> >_1_ |           |                       |                |          |            |        |      |                                        |                                                        |
| <ul> <li>• (𝔄𝔅𝒴𝗤ψμ目信息上版     </li> <li>▶ 対級結斷面目信目上版     </li> </ul> | 8961T                  |           |                       |                |          |            |        |      |                                        |                                                        |
|                                                                    | 00001                  |           |                       |                | 技术支持     | 诗: 南京先极科技有 | 限公司    |      |                                        |                                                        |

## 7、高校专家评审情况

点击"汇总统计"下的"高校专家评审情况",可以查看每个专家分配的项目数、 已经审核的项目和还未审核的项目数

点击列"分配项目数"下的蓝色文字,可查看已分配的项目基础信息; 点击列"已审核项目数"下的蓝色文字,可查看已审核的项目基础信息; 点击列"未审核项目数"下的蓝色文字,可查看未审核的项目基础信息;

|               |     | 大学生创新创业训练计                  | 划平台          |               | Q 搜索菜单 🚿     | 更换主题 🛛 彩好, 学校管理 |
|---------------|-----|-----------------------------|--------------|---------------|--------------|-----------------|
| 中期检查管理        | >   | <b>列表</b> 命 · 高校专家评审情况 · 列表 |              |               |              |                 |
| 🕞 结题报告管理      |     |                             |              |               |              |                 |
| 最前结题申请        |     | 批次 2022年週试批次 🗸              | 号规滚夺 号规滚夺    | 专家姓名 专家姓名     |              |                 |
| 延期结题申请        |     |                             |              |               |              |                 |
| 项目终止申请        |     |                             | Q            | 直询 〇 重置       |              |                 |
| <b>浦</b> 汇总统计 | ~   |                             |              |               |              |                 |
| C 项目进度        |     | 导出高校专家评审信息 🔶 点击可导           | 出每个高校专家评审信息  |               |              |                 |
| 🜍 季度报告汇总      |     |                             |              |               |              |                 |
| 🕞 中期检查汇总      |     | 序号 批次                       | 专家           | 分配项目数         | 已审核项目数       | 未审核项目数          |
| 🕞 结题报告汇总      |     | 1 2022年測试批次                 | 高校专家<br>gxzj | 2             | 1            | 1               |
| 校级立项项目信息上部    | 假统计 |                             |              | 点击可查看分配项目数    | 点击可查看已审核的    | 点击可查看未审核的       |
| 校級结題项目信息上持    | 设统计 |                             |              | 的项目基础信息       | 项目的基础信息      | 项目的基础信息         |
| 🚣 高校专家评审情况    |     |                             | <<           |               |              |                 |
| 2 个人中心        |     |                             |              |               | 共1页1条记录,当前显示 | 示:第1页 (第1到1记录)  |
| 🖹 日志管理        |     |                             |              |               |              |                 |
| ♂ 平台配置        |     |                             |              |               |              |                 |
|               |     |                             | 技术支          | 持: 南京先极科技有限公司 |              |                 |

# 十二、个人中心

## 1、个人信息

登录平台后,点击右上方,进行基本信息维护,可进行修改个人资料、修改密码等操作。

|                                                                                                    | «                                       | 大学生创新创业训练计                                                                                                    | 划平台                                                                                                    | Q 搜索菜单 《 更换主题 A 您好,学校管理员                        |
|----------------------------------------------------------------------------------------------------|-----------------------------------------|----------------------------------------------------------------------------------------------------|----------------------------------------------------------------------------------------------------|-------------------------------------------------|
| ☆ 平台主页                                                                                                    |                                         |                                                                                                    |                                                                                                    |                                                 |
| ■ 平台管理                                                                                                    |                                         | 通知公告                                                                                                    |                                                                                                    | 学校管理员                                           |
| 1 立项管理                                                                                                    |                                         | 2022.01.40 於丁冊22022左上登步创                                                                                                    |                                                                                                    |                                                 |
| 季度报告管理                                                                                                    |                                         | 2022-01-19 关于180372022年入学生80                                                                                                    | が1835年1135年に120月2日中112年11月21日                                                                                                    | ○ 个人资料 ← 点面可宣看、<br>修改个人资料 >                     |
| ◎ 中期检查管理                                                                                                    |                                         |                                                                                                    |                                                                                                    | ■ 修改密码 ← 点击可修改账号密码 >                            |
| 🕞 结题报告管理                                                                                                    |                                         |                                                                                                    |                                                                                                    | ▼ 账号安全                                          |
| 浸 提前结题申请                                                                                                    |                                         |                                                                                                    |                                                                                                    |                                                 |
| 延期结题申请                                                                                                    |                                         |                                                                                                    |                                                                                                    |                                                 |
| 项目终止申请                                                                                                    |                                         |                                                                                                    |                                                                                                    |                                                 |
| а́ 汇总统计                                                                                                    |                                         |                                                                                                    |                                                                                                    |                                                 |
| 💄 个人中心                                                                                                    |                                         |                                                                                                    |                                                                                                    | 点击可退出系统                                         |
| 🖹 日志管理                                                                                                    |                                         |                                                                                                    |                                                                                                    |                                                 |
| ♂ 平台配置                                                                                                    |                                         |                                                                                                    |                                                                                                    |                                                 |
|                                                                                                    |                                         |                                                                                                    |                                                                                                    |                                                 |
|                                                                                                    |                                         |                                                                                                    |                                                                                                    |                                                 |
|                                                                                                    |                                         |                                                                                                    | 技术支持:南京先极科技有限公司                                                                                                    |                                                 |
|                                                                                                    | ま"ノ                                     | 下人由心"下的"一                                                                                                    | 个人信息" 壶单,进行基本信息                                                                                                    | 1维护                                             |
| 回 (4 M)                                                                                                    | , 111                                   |                                                                                                    | 「八旧心 木干,近日坐平旧池                                                                                                    | 2.2年1)。                                         |
|                                                                                                    |                                         | 十学生创新创业训练                                                                                                    | 土地立ち                                                                                                    |                                                 |
| △ 巫母主帝                                                                                                    |                                         |                                                                                                    |                                                                                                    | Q 搜索菜单 🛇 更换主题 🛛 約37, 学校管理员                      |
| N THIN                                                                                                    |                                         | 个人信息                                                                                                    |                                                                                                    | Q 搜索亲单 🧭 更换主题 🥂 總近, 学校管理员                       |
|                                                                                                    | >                                       | 个人信息                                                                                                    | ▲ 个人信息                                                                                                    | Q 被素菜单 ③ 更换主题 A 念好, 学校管理员                       |
| <ul> <li>平台管理</li> <li>立项管理</li> </ul>                                                                                                    | >                                       | へナエビジボ ビジュエリル・ホレ<br>个人信息<br>学校管理员<br>高校管理员                                                                                                    | ▲ 个人信息                                                                                                    | Q 撤去菜单 ③ 更施主题 A 邻近, 学校管理员                       |
| <ul> <li>中自主政</li> <li>平台管理</li> <li>立项管理</li> <li>季度报告管理</li> </ul>                                                                                                    | ><br>><br>>                             | 大子工包3所包3工列におし<br>今人信息<br>学校管理员<br>高校管理员<br>へ人G箱                                                                                                    | <ul> <li>木人信息</li> <li>用户名 学校管理员</li> </ul>                                                                                                    | Q 推索菜单 ③ 更施主题 A 邻好, 学校管理员                       |
| <ul> <li>□ 〒日主贝</li> <li>□ 平台管理</li> <li>□ 立项管理</li> <li>☞ 季度报告管理</li> <li>☞ 中期检查管理</li> </ul>                                                                                                    | > > >                                   | 人子工包別103工りにかし 个人信息 学校管理员 新校管理员 新校管理局 市公管理局 市公管理局 市公管理局 市公管理局 市公管理局 市公管理局 市公管理局 市公管理局 市公管理局 市公管理局 市公管理局 市公管理局 市公管理局 市公管理局 市公管理局 市公管理局 市公管理局 市公管理局 市公管理局 市公管理局 市公管理局 市公管理局 市公管理局 市公管理局 市公管理局 市公管理局 市公管理局 市公管理局 市公管理局 市公管理局 市公管理局 市公管理局 市公管理局 市公管理局 市公管理局 市公管理局 市公管理局 市公管理局 市公管理局 市公管理局 市公管理局 市公管理局 市公管理局 市公管理局 市公管理局 市公管理局 市公 市公 市公 市公 市公 市公 市公 市公 市公 市公 市公 市公 市公 市公 市公 市公 市公 市公 市公 市公 市公 市公 市公 市公 市公 市公 市公 市公 市公 市公 市公 市公 市公 市公 市公 市公 市公 市公 市公 市公 市公 市公 市公 市公 市公 市公 市公 市公 市公 市公 市公 市公 市公 市公 市公 市公 市公 市公 市公 市公 市公 市公 市公 市公 市公 市公 市公 市公 市公 市公 市公 市公 市公 市公 市公 市公 市公 市公 市公 市公 市公 市公 市公 市公 市公 市公 市公 市公 市公 市公 市公 市公 市 市 市 市 市 市 市 市 市 市 市 市 市 市 市 市 市 市 市 市 市 市 市 市 市 市 市 市 市 市 市 市 市 市 市 市 市 市 市 市 市 市 市 市 市 市 市 市 市 市                                                                                                    |                                                                                                    | Q 被素菜单 《 更换主题 A \$P\$(, 学校管理员                   |
| <ul> <li>□ 〒日エ次</li> <li>□ 平台管理</li> <li>□ 立项管理</li> <li>○ 承度报告管理</li> <li>○ 中期检查管理</li> <li>② 结题报告管理</li> </ul>                                                                                                    | > > > > >                               | <ul> <li>人子工203所1031工011にない</li> <li>个人信息</li> <li>学校管理员<br/>高校管理员</li> <li>人伝譜</li> <li>电子标轴:<br/>手机导致:</li> </ul>                                                                                                    | <ul> <li>本 个人信息</li> <li>用户名 学校管理员</li> <li>性別 ④ 男 〇 女</li> </ul>                                                                                               | Q 被素準单 《 更换主题 A \$P\$6. 学校管理员                   |
| <ul> <li>・ 「日エス</li> <li>・ 「日エス</li> <li>・ 平台管理</li> <li>・ 小政管管理</li> <li>・ 小期社監管理</li> <li>・ 小期社監管理</li> <li>・ 小期社監管理</li> <li>・ 小期社監管理</li> <li>・ 法期限法管理</li> <li>・ 提前編題申請</li> </ul>                                                                                                    | > > > > > > > > > > > > > > > > > > > > | 大子工203時1031上911上911上911日の1 个人信息 学校管理员 高校管理员 高校管理员 高校管理员 市政管理局 新聞 中人后期 电子部稿: 手机局势: ▲ 个人信息                                                                                                    | 本 个人信息       用户名     学校管理员       住別     ● 男 〇 女       出生日期     出生日期                                                                                             | Q 推去菜单 <sup>(</sup> ) 更换主题 <u>A</u> \$95, 学校管理员 |
| <ul> <li>・ 「日エス</li> <li>・ 「日エス</li> <li>・ 平台管理</li> <li>・ 少の管理</li> <li>・ 今夜祝会管理</li> <li>・ 中期社会管理</li> <li>・ A範囲祝告管理</li> <li>・ A範囲祝告管理</li> <li>・ 指動紙题中请</li> <li>・ 延期絵题中请</li> </ul>                                                                                                    | >                                       | C+子主(2)時(10)3正(5)(10,00) C+人信息 C+人信息 <pc+人信息< p=""> <pc+l< p=""> <pc+l< p=""> <pc+l< p=""> C+人信息 <pc+l<< td=""><td>▲ 个人信息<br/>用户名 学校管理员<br/>住別 ● 男 ○ 女<br/>出生日期 出生日期<br/>由子部語 由子部語</td><td>Q 被素菜单 <sup>(2)</sup> 更换主题 <u>A</u> \$95, 学校管理员</td></pc+l<<></pc+l<></pc+l<></pc+l<></pc+人信息<>                                                                                                    | ▲ 个人信息<br>用户名 学校管理员<br>住別 ● 男 ○ 女<br>出生日期 出生日期<br>由子部語 由子部語                                                                                                    | Q 被素菜单 <sup>(2)</sup> 更换主题 <u>A</u> \$95, 学校管理员 |
| <ul> <li>・ 「日エス</li> <li>・ 「日エス</li> <li>・ 平台管理</li> <li>・ び攻管理</li> <li>・ 孝虔祝告管理</li> <li>・ 中期检查管理</li> <li>・ 体認知告言理</li> <li>・ 地部独立管理</li> <li>・ 提前結盟申请</li> <li>・ 延期站题申请</li> <li>・ 返期站题申请</li> <li>・ 双目终止申请</li> </ul>                                                                                                    | > > > > > > > > > > > > > > > > > > > > | <ul> <li>人子工 203所 123 エリルニホレ</li> <li>个人信息</li> <li>学校管理员<br/></li></ul>                                                                                                    | 本 个人信息       周た名       世別       ●男       女       出生日期       电子邮箱                                                                                                | Q 被素菜单 《 更换主题 <u>Q</u> 急好, 学校管理员                |
| <ul> <li>・ 「日エス</li> <li>・ 「日エス</li> <li>・ 平白管理</li> <li>・ 立坂管理</li> <li>・ 今夜坂告管理</li> <li>・ 中期检查管理</li> <li>・ 地翻板告管理</li> <li>・ 地翻板告管理</li> <li>・ 地翻板都申请</li> <li>・ 近期検証申请</li> <li>・ 项目検止申请</li> <li>・ 江色続け</li> </ul>                                                                                                    | > > > > > > > > > > > > > > > > > > > > | 大子工 20371 C33工 5/10×10 个人信息 学校管理员 政管理员 社会第 日子部稿: 手印,号号: ● 作次天母 ● 修次天母 ● 修次天母 ● 修次天母 ● 修次天母 ● 修次天母 ● 修改天母 ● 愛天日本                                                                                                    | ▲ 个人信息<br>用户名 学校管理员<br>住別 ④ 男 ○ 女<br>出生日期 出生日期<br>电子邮箱 电子邮箱<br>电话 电话                                                                                            | Q 被素準单 《 更施主题 <u>Q</u> 参好, 学校管理员                |
| <ul> <li>□ 〒日三×</li> <li>□ 〒日三×</li> <li>□ 〒日三×</li> <li>□ 平台管理</li> <li>○ 季度报告管理</li> <li>○ 外度报告管理</li> <li>○ 外期結整申請</li> <li>○ 採期結整申請</li> <li>○ 採用結整申請</li> <li>○ 項目终止申請</li> <li>□ 江总统计</li> </ul>                                                                                                    | > > > > > > > > > > > > > > > > > > > > | <ul> <li>人子工と23時1053年上9月1日の14年の</li> <li>个人信息</li> <li>学校管理员<br/>高校管理员</li> <li>小人信息</li> <li>中子部稿:<br/>手机電子部</li> <li>中子部稿:</li> <li>中子部稿:</li> <li>中子部語:</li> <li>中子部語:</li> <li>中子部:</li> <li>中子部:</li> <li>中子部:</li> <li>中子部:</li> <li>中子部:</li> <li>中子部:</li> <li>中子部:</li> <li>中子部:</li> <li>中子部:</li> <li>中子部:</li> <li>中子部:</li> <li>中子部:</li> <li>中子部:</li> <li>中子部:</li> <li>中子部:</li> <li>中子部:</li> <li>中子部:&lt;</li></ul> | ▲ 个人信息<br>用户名 学校管理员<br>住班 ● 男 ○ 女<br>出生日期 出生日期<br>电子邮箱 电子邮箱<br>电话 电话                                                                                            | Q 被素菜单 ③ 更换主题 <u>A</u> \$95, 学校管理员              |
| <ul> <li>□ 〒日エス</li> <li>□ 〒日エス</li> <li>□ 〒日エス</li> <li>□ 平台管理</li> <li>○ 季度現色管理</li> <li>○ 年期位置管理</li> <li>○ 法题版会管理</li> <li>○ 法题版会管理</li> <li>○ 法题版会管理</li> <li>○ 法题版会管理</li> <li>○ 法题版会管理</li> <li>○ 法题标题申请</li> <li>○ 公司自然止申请</li> <li>△ 江島統计</li> <li>○ へ人中心</li> <li>○ へ人席里</li> <li>○ への世</li> </ul>                                           |                                         | <ul> <li>人名里<br/>·人名思         ·人名思         · 人名思         · 人名思         · 人名思         · 人名思         · 人名思         · · · · · · · · · · · · · · ·</li></ul>                                                                                                    | <ul> <li>▲ 个人信息</li> <li>用户名 学校管理员</li> <li>世別 ● 男 ○ 女</li> <li>出生日期</li> <li>出生日期</li> <li>出生日期</li> <li>电子邮箱</li> <li>电子邮箱</li> <li>电话</li> <li>手机</li> </ul> | Q 被素菜单 《 更换主题 <u>A</u> \$95, 学校管理员              |
| <ul> <li>□ 〒日工以</li> <li>□ 〒日工以</li> <li>□ 平台管理</li> <li>□ 辺原管理</li> <li>○ 外皮皮法管理</li> <li>○ 井期检查管理</li> <li>○ 法期始题中请</li> <li>○ 近期始题申请</li> <li>○ 近期始题申请</li> <li>○ 近期始期申请</li> <li>○ 近期始期申请</li> <li>○ 近期始期申请</li> <li>○ 近期始期申请</li> <li>○ 近期始期申请</li> <li>○ 近期始期申请</li> <li>○ 近日修止申请</li> <li>○ 近日修止申请</li> <li>○ 近日修止申请</li> <li>○ 江島統计</li> </ul> |                                         | <ul> <li>人名里 (2013) 10(3) エリルドレント</li> <li>子人名思</li> <li>単校管理员<br/></li></ul>                                                                                                    | ▲ 个人信息<br>用户名 学校室理员<br>住別 ④ 男 ○ 女<br>出生日期 出生日期<br>电子邮箱 电子邮箱<br>电话<br>手机<br>野際 満造課取称                                                                             | Q 被素单单 < <p>Ø 更是主题 Q \$\$55, \$*662885</p>      |
| <ul> <li>□ 〒日工以</li> <li>□ 〒日工以</li> <li>□ 平台管理</li> <li>□ 辺原管理</li> <li>○ 外療成長音管理</li> <li>○ 共期始差音管理</li> <li>○ 技期結果申請</li> <li>○ 延期結果申請</li> <li>○ 延期後止申請</li> <li>□ 江忠統计</li> <li>○ へ人中心</li> <li>○ へ人店箱</li> <li>○ 文件中心</li> <li>○ 日志管辞</li> </ul>                                                                                                 |                                         | <ul> <li>人子王と23時1053年10月1日の14年10月1日の14年10月1日日の14年10月1日日の14年10月1日日の14年10月1日の14年10月1日の14年10月1日の14年10月1日の14年10月1日の14年10月1日の14年10月1日の14年10月1日の14年10月1日の14年10月1日の14年10月1日の14年10月1日の14年10月1日の14年10月1日の14月1日の14月1日日の14月1日日の14月1日日の14月1日日の14月1日日日の14月1日日の14月1日日の14月1日日日日の14月1日日の14月1日日の14月1日日の14月1日日の14月1月1日日日日日の14月1日日日日日の14月1日日日日日日日日日日</li></ul>                                                                                                    | ▲ 个人信息<br>用户名 学校管理员<br>住別 ● 男 ○ 女<br>出生日期 出生日期<br>电子邮箱 电子邮箱<br>电话 电话<br>手机 手机<br>配称 資选择取称                                                                       | Q 被素準单 《 更施主题 <u>Q</u> \$955, 学校管理员             |
| <ul> <li>□ 〒日工X</li> <li>□ 〒日工X</li> <li>□ 平台管理</li> <li>□ 辺境管理</li> <li>○ 外度报告管理</li> <li>○ 共期地報告管理</li> <li>○ 法期除抵害管理</li> <li>○ 法期除抵害申请</li> <li>○ 近期結果申请</li> <li>○ 近期結果申请</li> <li>○ 近日终止申请</li> <li>□ 江島統计</li> <li>○ 八人信令</li> <li>○ 大人信令</li> <li>○ 大人信令</li> <li>○ 大人信令</li> <li>○ 大人信令</li> <li>○ 大人信令</li> <li>○ 大人信令</li> </ul>            |                                         | <ul> <li>人生日2時10日3日にりにより</li> <li>今人信息</li> <li>学校管理员<br/>高校管理员</li> <li>市大信息</li> <li>中子部稿:<br/>手町時時:</li> <li>小人信息</li> <li>● 介人信息</li> <li>● 介人信息</li> <li>● 修改密码</li> <li>● 登录日志</li> <li>● 登录日志</li> <li>● 登录日志</li> </ul>                                                                                                    | ▲ 个人信息<br>用户名 学校管理员<br>住別 ● 男 ○ 女<br>出生日期 出生日期<br>电子邮箱 电子邮稿<br>电话 电话<br>手机 手机<br>取除 満造採取称                                                                       | Q ₩xxx 4                                        |

## 2、个人信箱

高校管理员可以给平台内任一角色发送邮件。

|          |   | 大学生创新创业训练计 | Q 搜索菜单 🛇 更换主题 🛛 総好,学校管理                                                                       |         |
|----------|---|------------|-----------------------------------------------------------------------------------------------|---------|
| 分 平台主页   |   | 个人信箱       |                                                                                               |         |
|          |   |            | ≧ 收件箱                                                                                         |         |
| 立项管理     |   | 四月信        |                                                                                               |         |
| 📄 季度报告管理 |   | ▶ 文件夹      |                                                                                               |         |
| 📄 中期检查管理 |   | 🎍 收件箱      | 开始日         开始日期         结束日         结束日期           期         期         期         1         1 | 账号      |
| 📄 结题报告管理 |   |            |                                                                                               |         |
| 浸 提前结题申请 |   | □ 草稿箱      | 姓名 姓名 王题 王题                                                                                   |         |
| 📄 延期结题申请 |   | 同 同收益      |                                                                                               |         |
| ◎ 项目终止申请 |   | L INTERN   | Q 查询                                                                                          |         |
| 續 汇总统计   |   |            |                                                                                               |         |
| - 个人中心   | ~ |            |                                                                                               |         |
| . 个人信息   |   |            |                                                                                               |         |
| ☑ 个人信箱   |   |            | ■ 序号 发件人 主题 状态                                                                                | 发件日期 操作 |
| ▶ 文件中心   |   |            | 暂无数据                                                                                          |         |
| 🖹 日志管理   |   |            |                                                                                               |         |
| ~ 平公部署   | > |            |                                                                                               |         |

## 3、文件中心

文件中心可对自己上传的文件进行管理。

|           |   | 大学生创新创业训练计划平台 Q B#### ③ B                                                                                   | 主题 🛛 総好、学校管理员 |
|-----------|---|----------------------------------------------------------------------------------------------------|---------------|
| ☆ 平台主页    |   | 文件中心                                                                                                    |               |
| - 平台管理    |   |                                                                                                    |               |
| ▼ 立项管理    |   | 又件名称     又件名称                                                                                               |               |
| 🕞 季度报告管理  |   | Q, 查询                                                                                                    |               |
| 🕞 中期检查管理  |   |                                                                                                    |               |
| 😥 结题报告管理  |   | ○ 1 mm へ人文供認问社 30M 戸田 39 52KB                                                                               |               |
| 记者 提前结题申请 |   |                                                                                                    |               |
| 延期结题申请    |   | MEing                                                                                                    |               |
| ◎ 项目终止申请  |   | (A)泉JP9<br>上传日期: 2022-01-25 13:45:20 文件来源: 个人文件 文件大小 39.52KB                                                |               |
| 二前 汇总统计   |   | 文件路径 http://192.168.106.230:1023/FileResources/PersonalFile/2022-01-25/9fbcbee6fbe242f29a8bbdc1fdfe7cc8.jpg | 下载文件          |
| - 个人中心    | ~ | << < 1 > >>                                                                                                 | ■ 删除文件        |
| 八 个人信息    |   | 共1页1余记录。当期显示: 5                                                                                             | f1页(第1到1记录)   |
| ☑ 个人信箱    |   |                                                                                                    |               |
| ▶ 文件中心    |   |                                                                                                    |               |
|           |   |                                                                                                    |               |
| ₩ 半容聲服    | > | 技术支持:南京先级科技有限公司                                                                                             |               |

# 十三、日志管理

点击"日志管理"可以查看学校内所有用户的操作信息

|          | 大学生创     | 大学生创新创业训练计划平台    |        |                |                 |                                                        |                              | 搜索菜单 🚿 更换主题                 | 🗙 您好, 学校管理 |
|----------|----------|------------------|--------|----------------|-----------------|--------------------------------------------------------|------------------------------|-----------------------------|------------|
| ☆ 平台主页   | 日志列表 🎧 🗄 | 日志管理。日志          | 列表     |                |                 |                                                        |                              |                             |            |
| 1 平台管理   |          |                  |        |                |                 |                                                        |                              |                             |            |
| 立项管理     | 用户姓名     | 用户姓名             |        |                | 用户账号            | 用户账号                                                   | 操作类型                         | 请选择操作类型                     | ~          |
| 📄 季度报告管理 | 操作分类     | 操作分类             |        |                | 操作内容            | 操作内容                                                   | 操作日期                         | 请选择操作日期范围                   | ×          |
| 📄 中期检查管理 |          |                  |        |                |                 |                                                        |                              |                             |            |
| 🕝 结题报告管理 |          |                  |        |                |                 | 〇 查询                                                   |                              |                             |            |
| 一提前结题申请  |          |                  |        |                |                 |                                                        |                              |                             |            |
| 🜍 延期结题申请 |          |                  |        |                |                 |                                                        |                              |                             |            |
| 🕝 项目终止申请 |          |                  |        |                |                 |                                                        |                              |                             |            |
| 記念統计     | 序号       | 操作人              | 操作类型   | 操作             | 纷类              | 操作内容                                                   |                              | 操作日期                        | 操作         |
| 1 个人中心   |          | 学校管理员            | 1240   | 上佐人            | 1 + 14          | 【高校管理员】学校管理员在2022年01月2                                 | 13时45分20秒                    | 执行了上<br>2022/4/25 42        | 15-20      |
| 日志管理     | 1        | (xxgly)          | 785701 | Etter)         | 7人又1年           | 传个人又件操作,又件号:e601190<br>3866f71c3f34;文件名:               | id-2d14-4cee-8e3t<br>风景.jpg。 | 5- 2022/1/25133             | 15:20      |
| 8 平台配置   | 2        | 学校管理员<br>(xxgly) | 修改     | 高校批量跳<br>(结题   | 过专家组评审<br> 报告)  | 【高校管理员】学校管理员在2022年01月2<br>量跳过专家组评审操作,是2022年测试批         | 24日 09时42分05秒<br>欠批次下1条结题报告  | 执行了批   2022/1/24 9:4<br>記录。 | 12:05      |
|          | 3        | 学校管理员<br>(xxgly) | 修改     | 高校批量分配<br>认专家组 | 記专家组并确<br>结题报告) | 【高校管理员】学校管理员在2022年01月。<br>量分配并确认了高校专家组操作,是2022年<br>记录。 | 1日 18时03分42秒<br>测试批次批次下1条    | 执行了批<br>结题报告  2022/1/21 18: | 03:42 i    |
|          |          |                  |        |                |                 | 技术支持:南京先极科技有限公司                                        |                              |                             |            |

# 十四、平台配置

## 1、日期设置

点击"平台配置"下"日期设置"菜单,进入当前批次下项目的评审设置。如不评 审可不设置。

|                     |   | 大学生创新创业训练计划平台 • • • • • • • • • • • • • • • • • • • | 単 🚿 更換主题 | Q 總好, 学校管理员 |
|---------------------|---|-----------------------------------------------------|----------|-------------|
| 🦿 立项管理              | > | 2022年週試批次 @ 日期设置 · 2022年期就批次                        |          |             |
| 🕞 季度报告管理            |   | 评审设置                                                |          |             |
| 🕞 中期检查管理            |   |                                                     |          |             |
| 😥 结题报告管理            |   | 高校专家立项评审日期设置 未设置                                    |          | >           |
| 🕞 提前结题申请            |   | 高校专家季度报告评审日期设置 未设置                                  |          | >           |
| 受 延期结题申请            |   | 高校专家中期检查评审日期设置 未设置                                  |          | >           |
| 🕞 项目终止申请            |   | 宣抗于安任斯坦住,评古口期,记载 土坑里                                |          |             |
| 21 汇总统计             |   |                                                     |          |             |
| 2 个人中心              |   | 高校专家成果评审日期设置 未设置                                    |          | >           |
| 🖹 日志管理              |   |                                                     |          |             |
| o <sup>₽</sup> 平台配置 | ~ |                                                     |          |             |
| ● 日期设置              |   |                                                     |          |             |
| ● 专家评审指标设置          |   |                                                     |          |             |
| 👤 高校专家组设置           |   |                                                     |          |             |
| ⑤ 项目期限设置            |   |                                                     |          |             |
|                     |   | 技术支持:南京先极科技有限公司                                     |          |             |

## 2、专家评审指标设置

点击"专家评审指标设置"菜单,进入当前批次下各阶段的评审指标设置。如不评审可不设置。

|           |   | 大学生创新创业训练计划平台                  | Q 搜索菜单 | ◎ 更换主题 | 8 総好,学校管理员 |
|-----------|---|--------------------------------|--------|--------|------------|
| 🌄 立项管理    | > | 2022年测试批次 命 专家评审指标设置。2022年测试批次 |        |        |            |
| 중度报告管理    |   | 立项                             |        |        |            |
| 🕞 中期检查管理  |   |                                |        |        |            |
| 結题报告管理    |   | 创新训练项目专家评审指标设置 未设置             |        |        | ><br>      |
| 🕞 提前结题申请  |   | 创业训练项目专家评审指标设置 未设置             |        |        | >          |
| 受 延期结题申请  |   | 创业实践项目专家评审指标设置 未设置             |        |        | >          |
| 项目终止申请    |   |                                |        |        |            |
| 二 汇总统计    |   |                                |        |        |            |
| 💄 个人中心    |   | 季度报告                           |        |        |            |
| 🖹 日志管理    |   |                                |        |        |            |
| み 平台配置    | ~ | 切新训练项目专家评申指标设置 <del>来设置</del>  |        |        | >          |
| ① 日期设置    |   | 创业训练项目专家评审指标设置 未设置             |        |        | >          |
|           |   | 创业实践项目专家评审指标设置 未设置             |        |        | >          |
| 「高校专家组设置」 |   |                                |        |        |            |
| ⑤ 项目期限设置  |   |                                |        |        |            |
|           |   | 技术支持:南京先极科技有限公司                |        |        |            |

## 3、高校专家组设置

点击"高校专家组设置"菜单下的"新增"按钮,添加高校专家组。 点击"√"按钮,可以添加组内专家。

|             |   | 大学生创新    | 创业训练计划平台        |         |                      | Q 搜索菜    | 単 🛇 更換主题       | A 總好, 学校管理员            |
|-------------|---|----------|-----------------|---------|----------------------|----------|----------------|------------------------|
| 🦿 立项管理      |   | 所属批次 20. | 22年测试批次 🗸 专家组名称 | 专家组名称   |                      |          |                |                        |
| 豪度报告管理      |   |          |                 |         | ○ 查询                 |          |                |                        |
| 🕞 中期检查管理    |   |          |                 |         |                      |          |                |                        |
| 🕞 结题报告管理    |   |          | 点击"新增"讲入        |         |                      |          |                |                        |
| 一提前结题申请     |   | 新増       | 泰加专家组页面         |         |                      |          | 点击可修改<br>专家组信息 | 点击可删<br>除专家组           |
| 延期结题申请      |   | 序号       | 专家组名称           | 是否启用 创建 | <b>赴人 创建时间</b>       | 最后更新人    | 更新时间           | 操作                     |
| 项目终止申请      |   | ✓ 1      | 测试专家组           | 是学校智    | 寶理员 2022-01-19 11:12 | :50      | 点击进入选          | ~ 2 =                  |
| ai 汇总统计     |   | 点击可查看专   | 家组内专家成员         |         |                      |          | 14496000       |                        |
| 💄 个人中心      |   | 序号       | 专家姓名            | 专       | 家账号                  | 手机号码     |                | 操作                     |
| 🖹 日志管理      |   | 1        | 高校专家            |         | gxzj                 |          |                |                        |
| ♂ 平台配置      | ~ |          |                 |         |                      |          |                |                        |
| ① 日期设置      |   |          |                 |         | _                    |          |                | 点击 可将专家<br>从专家组内清<br>险 |
| ── 专家评审指标设置 |   |          |                 | << <    | 1 > >>               |          |                | 际                      |
| 🙎 高校专家组设置   |   |          |                 |         |                      | 共1页1条记录, | 当前显示:第1页       | (第 1 到 1 记录)           |
| 🕥 项目期限设置    |   |          |                 |         |                      |          |                |                        |
|             |   |          |                 | 技术支持:   | 南京先极科技有限公司           |          |                |                        |

## 4、项目期限设置

点击"项目期限设置"菜单,设置当前批次下一年期和两年期项目期限设置。

|            |   | 大学生创新创业训练计划平台                    | Q 搜索菜单 🚿 更换主题 🛛 总好,学校管理员 |
|------------|---|----------------------------------|--------------------------|
| 🌄 立项管理     | > | 2022年测试批次 Q · 项目期限设置 · 2022年测试批次 |                          |
| 🕝 季度报告管理   |   | 一年期活日期開设書 2.000                  | ,                        |
| 🕞 中期检查管理   |   |                                  |                          |
| 🕝 结题报告管理   |   | 两年期项目期限设置 已设置                    | ~                        |
| 浸 提前结题申请   |   | 开始时间: 分别设置一年期、两年期                |                          |
| 受 延期结题申请   |   | 2021-12 的开始时间和结束时间,<br>点击"设置后生效" |                          |
| 项目终止申请     |   | 结束时间:                            |                          |
| 二 汇总统计     |   | 2023-12                          |                          |
| 💄 个人中心     |   |                                  |                          |
| 🖹 日志管理     |   |                                  | ② 设置                     |
| of 平台配置    | ~ |                                  |                          |
| • 日期设置     |   |                                  |                          |
| ● 专家评审指标设置 |   |                                  |                          |
| 🧘 高校专家组设置  |   |                                  |                          |
| ⑤ 项目期限设置   |   |                                  |                          |
|            |   | 技术支持:南京先极科技有聚公司                  |                          |